## **USER MANUAL FOR**

## SUBMISSION OF APPLICATION FOR VISA ELECTRONICALLY (SAVE) FOR

## **IMMIGRATION & CHECKPOINTS AUTHORITY**

(AUTHORISED VISA AGENT/STRATEGIC PARTNER – INDIVIDUAL VISA)

## Table of Contents

| 1. | II                                            | NTRODUCTION                                                                                                    | 3                                      |
|----|-----------------------------------------------|----------------------------------------------------------------------------------------------------|----------------------------------------|
|    | 1.1<br>1.2<br>1.3<br>1.4<br>1.5               | OVERVIEW<br>About This Manual<br>Installation/Setup<br>Convention<br>Supported Payment Modes                                                                                                    | 3<br>3<br>4<br>4<br>4                  |
| 2  | F                                             | FUNCTIONS                                                                                                    | 5                                      |
|    | 2.1<br>2.2<br>2.3<br>2.4                      | Login<br>Authorised Visa Agent/Strategic Partner Main Menu<br>Change Password<br>Logout                                                                                                    | 5<br>10<br>12<br>13                    |
| 3  | V                                             | /ISA APPLICATION – INDIVIDUAL VISA APPLICATION (FORM 14A)                                                                                                    | 14                                     |
|    | 3.1<br>3.2<br>3.3<br>3.4<br>3.5<br>3.6<br>3.7 | SUBMISSION OF INDIVIDUAL APPLICATION – PARTICULARS OF APPLICANT<br>SUBMISSION OF APPLICATION – OTHER DETAILS OF APPLICANT<br>LOCAL CONTACT DETAILS<br>UPLOAD APPLICANT PHOTO<br>APPLICATION PREVIEW<br>PAYMENT FOR APPLICATION<br>PRINT ACKNOWLEDGEMENT FOR VISA APPLICATION | 15<br>17<br>19<br>29<br>31<br>33<br>37 |
| 4  | A                                             | APPLICATION ENQUIRY – APPLICATION STATUS                                                                                                    |                                        |
|    | 4.1<br>4.2<br>4.3                             | APPLICATION ENQUIRY – ENQUIRY BY APPLICATION REFERENCE NO<br>Application Enquiry – Enquiry by Applicant<br>Printing of Visa Application Form 14A                                                                                                    |                                        |
| 5. | F                                             | FREQUENTLY ASKED QUESTIONS                                                                                                    | 61                                     |

## 1. INTRODUCTION

## 1.1 Overview

The Authorised Visa Agent/Strategic Partner – Individual module is a web-based application to allow Authorised Visa Agent/Strategic Partners to apply Entry Visa into Singapore. There is a hyperlink from the existing ICA web site (URL: <u>http://www.ica.gov.sg/</u>) to this front-end Internet application.

## **1.2** About This Manual

The objective of this document is to explain the step-by-step guidelines on how to use the Authorised Visa Agent/Strategic Partner – Individual module for Authorised Visa Agent/Strategic Partners.

The users of Authorised Visa Agent/Strategic Partner – Individual module should have basic knowledge of using a web browser, navigating from one page to another.

The chapters in this manual are organized in a logical functional manner, and not necessary in the order that the users would normally use the system.

A reader can go through this User Manual in any order according to the specific function that he/she encountered or is interested in.

The functionality for the Authorised Visa Agent/Strategic Partner – Individual module includes application of Individual Visa, printing Form 14A, enquiry of Visa application and allows users to change password.

## 1.3 Installation/Setup

The user will require the following:

- Basic PC setup with Modem or Broadband
- Supported Browsers: Edge, Firefox, and Safari, Chrome

The user needs to configure the settings of his Internet browser before he launches SAVE website by following the steps in the link <u>https://eservices.ica.gov.sg/esvclandingpage/save</u>

If you are using a pop-up blocker, please add the following as your allowed sites. Otherwise, the relevant transaction pages from the banks may not be displayed, or your transaction request may not be complete.

- www.enets.sg
- www.enets.com.sg
- dbsd2pay.dbs.com
- pibenets.uob.com.sg
- www.citibank.com.sg
- www.ocbc.com
- www.plus.com.sg
- ibank.standardchartered.com.sg

## 1.4 Convention

This manual uses the following conventions:

- **\*\*** next to a field to show that the field is a mandatory field.
- **[BUTTON NAME]** to show it is a button.
- **[Proceed]** or **[Next]** button indicates that the system will be displaying another application page after the current page.
- [Save] or [Submit] button indicates that the system will update or insert records in the database and display the acknowledgment page
- [Print] button displays the print dialog box on the browser
- [Back] button will return to the previous page where the user came from.
- [Clear] button will clear all fields and reset all drop down lists.

The following format is used by the SAVE system:

- DD/MM/YYYY as a Date Format
- HH24:MI:SS as a Time Format

## **1.5** Supported Payment Modes

This manual uses the following payment modes:

- VISA Credit/Debit Card
- MasterCard Credit/Debit Card

## 2 FUNCTIONS

### 2.1 Login

Go to the Authorised Visa Agent/Strategic Partner – Individual module at <u>https://eservices.ica.gov.sg/esvclandingpage/save</u>. The SAVE main page will be displayed as follows:

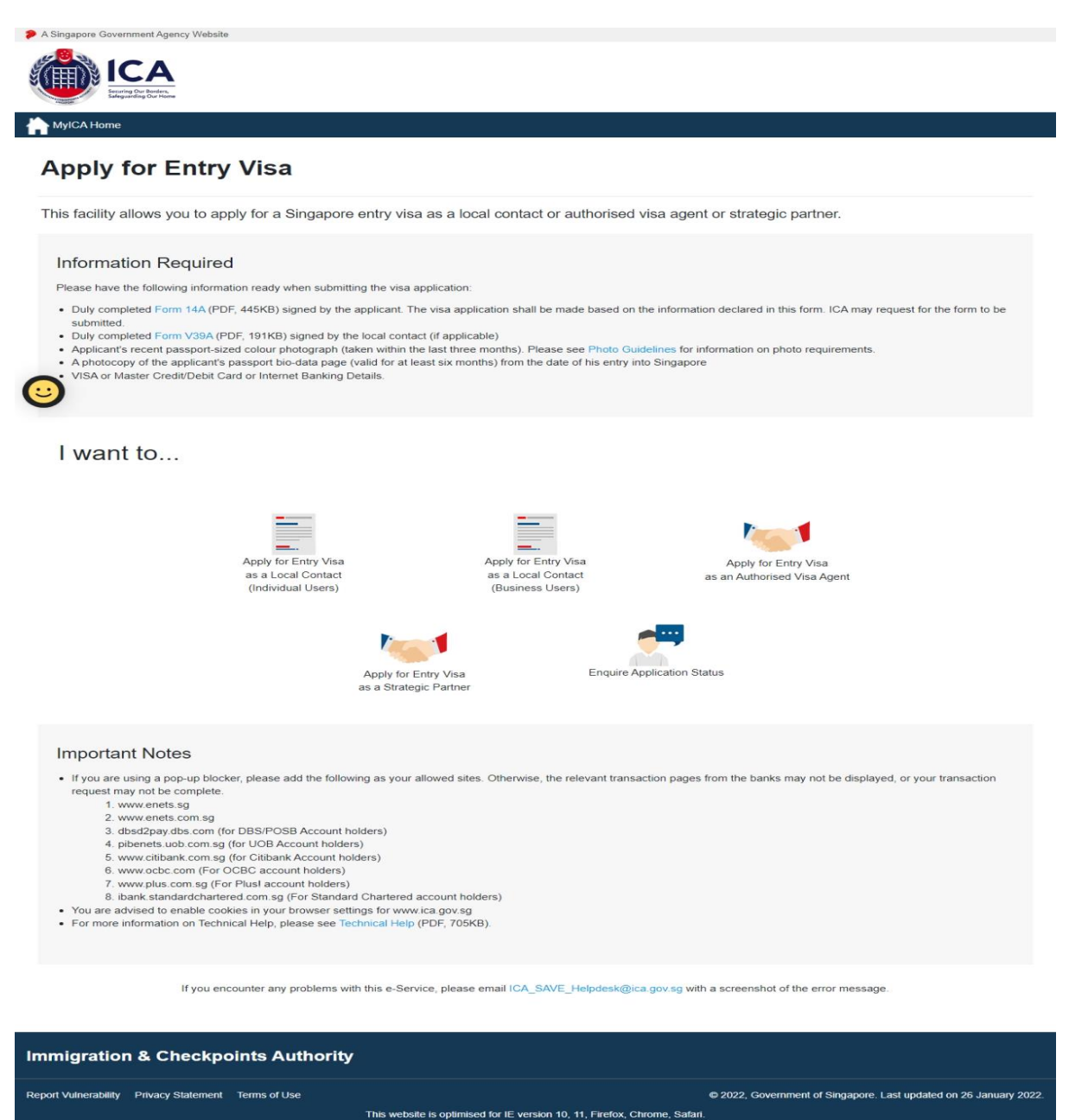

#### Caution:

Click on the buttons or links once only.

Do not use the Back or Forward button on your browser as this may end your transaction.

To proceed to login into the Authorised Visa Agent module

- Click the **Apply for Entry Visa as an Authorised Visa Agent** to be redirected to <u>https://eservices.ica.gov.sg/save-oval/index.xhtml</u>
- Click the **Apply for Entry Visa as an Authorised Visa Agent** again to redirect to login page

To proceed to login into the Strategic Partner module

- Click the **Apply for Entry Visa as a Strategic Partner** to be redirected to <u>https://eservices.ica.gov.sg/save-oval/index.xhtml</u>
- Click the **Apply for Entry Visa as a Strategic Partner** again to redirect to Singpass page (W.E.F 11 April 2021 Corppass Authentication will be done via Singpass)
- Key in the Singpass ID and password.
- After Singpass log in, user will be redirected to SAVE login page.

| A Singapore Government Agency Website                                                 |                                                                                                    |                                         |                                                                   |  |  |  |
|---------------------------------------------------------------------------------------|----------------------------------------------------------------------------------------------------|-----------------------------------------|-------------------------------------------------------------------|--|--|--|
| ICA                                                                                   |                                                                                                    |                                         |                                                                   |  |  |  |
| ICA Website                                                                           |                                                                                                    |                                         |                                                                   |  |  |  |
| Apply for Entry Visa                                                                  |                                                                                                    |                                         |                                                                   |  |  |  |
| Please read the above Terms of Use and disclaimers carefu<br>and all applicable laws. | Please read the above Terms of Use and disclaimers carefully before continuing. By accessing or using this site, you shall be deemed to have accepted to these Terms of Use, conditions and all applicable laws. |                                         |                                                                   |  |  |  |
| Apply for                                                                             | r Entry Vice as an Authorized                                                                                                    | Apply for Entry Vice as a               | Stratagie                                                         |  |  |  |
| лыру ю                                                                                | Visa Agent                                                                                                    | Partner                                 | Suategre                                                          |  |  |  |
| If you encounter any p                                                                | problems with this e-Service, please email ICA_Se                                                                                                    | ve_Helpdesk@ica.gov.sg with a screens   | shot of the error message.                                        |  |  |  |
| Click on the buttor                                                                   | ns or links once only. Do not use the Back or Forv                                                                                                    | vard button on your browser as this may | rend your transaction.                                            |  |  |  |
| Immigration & Checkpoints Authority                                                   |                                                                                                    |                                         |                                                                   |  |  |  |
| Report Vulnerability Privacy Statement Terms of Use                                   | This website is optimised for IE version                                                                                                    | on 10, 11, Firefox, Chrome, Safari.     | © 2022, Government of Singapore. Last updated on 26 October 2020. |  |  |  |

Caution:

Click on the buttons or links once only.

Do not use the Back or Forward button on your browser as this may end your transaction.

| A Singapore Government Agency Website                                               |                                                                                                    |
|-------------------------------------------------------------------------------------|----------------------------------------------------------------------------------------------------|
| ICA<br>Brief Of Body,<br>Brief Of Body,<br>Brief Of Body,                           |                                                                                                    |
| 1CA Website                                                                         |                                                                                                    |
| Apply for Entry Visa                                                                |                                                                                                    |
| Please read the above Terms of Use and disclaimers care<br>and all applicable laws. | sfully before continuing. By accessing or using this site, you shall be deemed to have accepted to these Terms of Use, conditions                                                                                                    |
| User ID                                                                             | Password                                                                                                    |
| 1                                                                                   |                                                                                                    |
|                                                                                     |                                                                                                    |
| Return to Homepage                                                                  | Login                                                                                                    |
|                                                                                     |                                                                                                    |
|                                                                                     | If you encourter any problems with this e-Service, please email ICA, Save, Heipdesk (lice gov. 19 with a scoremoluto of the error message.<br>Cick on the kuttures or links ance only. Do not use the flask or Forward button on your browser as this may end your transaction. |
| Immigration & Checkpoints Authority                                                 |                                                                                                    |
| Report Vulnerability Privacy Statement Terms of Use                                 | @ 2022, Government of Singapore. Last updated on 26 October 2020.<br>This website is optimised for IE version 10, 11, Freefox, Chrome, Safari.                                                                                                    |

For Authorised Visa Agents,

- Enter User ID
- Enter Password
- Click on the **[Login]** button

First time users or users with expired password will be prompted to change their password upon login. Otherwise, the Authorised Visa Agent Main Menu Page will be displayed once the User ID and Password are entered correctly.

Caution:

Click on the buttons or links once only.

Do not use the Back or Forward button on your browser as this may end your transaction.

| A Singapore Government Agency Website                                                                                                    |                                                                                                    |
|----------------------------------------------------------------------------------------------------|----------------------------------------------------------------------------------------------------|
| singpass                                                                                                    |                                                                                                    |
| Singpuss                                                                                                    | r i i r o d                                                                                                |
| Advisory Note 🔨                                                                                                    |                                                                                                    |
| Your SingPass account contains a lot of personal data. Do not share your username                                                                                                    | e, password and 2FA details with anyone.                                                                   |
|                                                                                                    |                                                                                                    |
|                                                                                                    | Singpass app Password login                                                                                |
|                                                                                                    | Logging in as Business User                                                                                |
|                                                                                                    | Singpass ID                                                                                                |
|                                                                                                    | Password                                                                                                   |
| 🕤 🛛 Log in with Singpass                                                                                                    |                                                                                                    |
| Your trusted digital identity                                                                                                    | Log in                                                                                                    |
|                                                                                                    | Retrieve Singpass ID Reset password                                                                        |
|                                                                                                    |                                                                                                    |
|                                                                                                    | Register For Singpass                                                                                      |
|                                                                                                    |                                                                                                    |
| Singpass                                                                                                    | © 2021 Government of Singapore                                                                             |
| Contact us   Share feedback   Read FAQs                                                                                                    | © 2021 Government of Singapore                                                                             |
| Report vulnerability   Privacy statement   Terms of use   Sitemap   Rate this website                                                                                                    | Last updated on 07 March 2021                                                                              |
|                                                                                                    |                                                                                                    |
| A Spenner Georgenet Asses Webste                                                                                                    |                                                                                                    |
|                                                                                                    |                                                                                                    |
|                                                                                                    |                                                                                                    |
| Sadguarding Cur Hore                                                                                                    |                                                                                                    |
| CA Website                                                                                                    |                                                                                                    |
| rease read the above terms of use and disclaimers carefully before continuing. By accessing of using<br>nd all applicable laws.                                                                              | this site, you shall be deemed to have accepted to these Terms of Use, conditions                          |
|                                                                                                    |                                                                                                    |
| User ID Password                                                                                                    |                                                                                                    |
|                                                                                                    |                                                                                                    |
|                                                                                                    |                                                                                                    |
| Return to Homepage                                                                                                    | Login                                                                                                    |
|                                                                                                    |                                                                                                    |
|                                                                                                    |                                                                                                    |
| If you encounter any problems with this e-Service, please email ICA_Save_Helpdesk                                                                                                    | @ica.gov.sg with a screenshot of the error message.                                                        |
| If you encounter any problems with this e-Service, please email ICA_Save_Helpdesk<br>Click on the buttons or links once only. Do not use the Back or Forward button c                                        | k@ica.gov.sg with a screenshot of the error message.<br>א your browser as this may end your transaction.   |
| If you encounter any problems with this e-Service, please email ICA_Save_Helpdesk<br>Click on the buttons or links once only. Do not use the Back or Forward button or<br>mmigration & Checkpoints Authority | Natica gov sg with a screenshot of the error message.<br>on your browser as this may end your transaction. |
| If you encounter any problems with this e-Service, please email ICA_Save_Helpdess<br>Click on the buttons or links once only. Do not use the Back or Forward button or<br>mmigration & Checkpoints Authority | Relica gov.sg with a screenshot of the error message.<br>on your browser as this may end your transaction. |

For Strategic Partner,

- Enter Singpass ID
- Enter User ID
- Enter Password
- Click on the [Login] button

#### Caution:

Click on the buttons or links once only.

Do not use the Back or Forward button on your browser as this may end your transaction.

First time users or users with expired password will be prompted to change their password upon login. Otherwise, the Strategic Partner Main Menu Page will be displayed once the User ID and Password are entered correctly.

Caution:

Click on the buttons or links once only.

Do not use the Back or Forward button on your browser as this may end your transaction.

## 2.2 Authorised Visa Agent/Strategic Partner Main Menu

## Authorised Visa Agent

| A Sinemera Countemant Annay Maheila                 |                                                                                                    |                                                                                                    |                                                                   |
|-----------------------------------------------------|----------------------------------------------------------------------------------------------------|----------------------------------------------------------------------------------------------------|-------------------------------------------------------------------|
|                                                     |                                                                                                    |                                                                                                    |                                                                   |
| TCA Website                                         |                                                                                                    |                                                                                                    |                                                                   |
| Main Menu                                           |                                                                                                    |                                                                                                    |                                                                   |
| Visa Application                                    |                                                                                                    |                                                                                                    |                                                                   |
|                                                     | Individual Application                                                                                                    | Family Application (Only applicable for visa applicants who are married and their unmarried children below age 21. Minimum of 2 family applicants required.) |                                                                   |
| Application Enquiry                                 |                                                                                                    |                                                                                                    |                                                                   |
|                                                     | Applicatio                                                                                                    | on Status                                                                                                    |                                                                   |
|                                                     | Change Password                                                                                                    | Logar                                                                                                    |                                                                   |
|                                                     | If you encounter any problems with this e-Service, please email ICA3<br>Click on the buttons or links once only. Do not use the Back or Fo | Save_Helpdesk@ica.gox.sg with a screenshot of the error message.<br>orward button on your browser as this may end your transaction.                          |                                                                   |
| Immigration & Checkpoints Authority                 |                                                                                                    |                                                                                                    |                                                                   |
| Report Vulnerability Privacy Statement Terms of Use | This website is optimised for IE ver                                                                                                    | sion 10, 11, Firefox, Chrome, Safari.                                                                                                    | © 2022, Government of Singapore. Last updated on 26 October 2020. |

Upon successful login, the main menu page will be displayed as shown above

To submit Individual Visa application

• Click on the [Individual Application] button

To enquire the application status of an existing individual visa application

• Click on the [Application Status] button

Caution:

Click on the buttons or links once only.

Do not use the Back or Forward button on your browser as this may end your transaction.

| Strategic Partner                                   |                                                                                                    |                                                                                                    |
|-----------------------------------------------------|----------------------------------------------------------------------------------------------------|----------------------------------------------------------------------------------------------------|
| A Singapore Government Agency Website               |                                                                                                    |                                                                                                    |
|                                                     |                                                                                                    |                                                                                                    |
| h ICA Website                                       |                                                                                                    |                                                                                                    |
| Main Menu                                           |                                                                                                    |                                                                                                    |
| Visa Application                                    |                                                                                                    |                                                                                                    |
| Group Application                                   | Individual Application                                                                                                    | Family Application (Only applicable for<br>visa applicants who are married and<br>their unmarried children below age 21.<br>Minimum of 2 family applicants<br>required.) |
| Application Enquiry                                 |                                                                                                    |                                                                                                    |
|                                                     | Application Status Batch U                                                                                                    | bload                                                                                                    |
| Administration                                      |                                                                                                    |                                                                                                    |
|                                                     | Change Password Logou                                                                                                    | t t                                                                                                    |
| If you encounter any<br>Click on the butt           | problems with this e-Service, please email ICA_Save_Helpdesk@ica.gov.sg with a<br>ons or links once only. Do not use the Back or Forward button on your browser as I | screenshot of the error message. his may end your transaction.                                                                                                    |
| Immigration & Checkpoints Authority                 |                                                                                                    |                                                                                                    |
| Report Vulnerability Privacy Statement Terms of Use | This website is optimised for IE version 10, 11, Firefox, Chrome,                                                                                                    | © 2022, Government of Singapore. Last updated on 26 October 2020.<br>Safari.                                                                                             |

Upon successful login, the main menu page will be displayed as shown above

To submit Individual Visa application

• Click on the [Individual Application] button

To enquire the application status of an existing individual visa application

• Click on the [Application Status] button

Caution:

Click on the buttons or links once only.

Do not use the Back or Forward button on your browser as this may end your transaction.

## 2.3 Change Password

| A Singapore Government Agency Website               |                                                                                                    |                                                                   |
|-----------------------------------------------------|----------------------------------------------------------------------------------------------------|-------------------------------------------------------------------|
|                                                     |                                                                                                    |                                                                   |
| TCA Website                                         |                                                                                                    |                                                                   |
| Change Password                                     |                                                                                                    |                                                                   |
| New password                                        | - Re-enter new password                                                                                                    |                                                                   |
| Back                                                |                                                                                                    | Next                                                              |
|                                                     |                                                                                                    |                                                                   |
|                                                     | If you encounter any problems with this e-Service, please email ICA_Sare_Heipdesk@ica.gov.sg with a screenshot of the error message. |                                                                   |
|                                                     | Click on the buttons or links once only. Do not use the Back or Forward button on your browser as this may end your transaction.     |                                                                   |
| Immigration & Checkpoints Authority                 |                                                                                                    |                                                                   |
| Report Vulnerability Privacy Statement Terms of Use | This website is optimised for IE version 10, 11, Firefox, Chrome, Safari,                                                            | © 2022, Government of Singapore. Last updated on 26 October 2020. |

This function allows Authorised Visa Agent/Strategic Partner user to change the password. This screen will be displayed automatically if:

- a. the user's password has expired, or
- b. the user is signing in for first time, or
- c. the user password has been reset.

To change password

- Enter the Current Password and New Password
- Re-enter the New Password
- Click on the [Next] button

To return to main menu, click on the [Back] button

The users are reminded that new passwords are valid for a period of 90 days. It must be at least twelve characters and should be different from existing (Old) password and the two preceding passwords used before the existing one.

**Note**: The password is case sensitive and must be alphanumeric consisting of at least one uppercase, one lowercase, one numeric and one special character.

Caution:

Click on the buttons or links once only.

Do not use the Back or Forward button on your browser as this may end your transaction.

## 2.4 Logout

To logout from Authorised Visa Agent/Strategic Partner module, click the [Logout] button

Caution:

Click on the buttons or links once only.

Do not use the Back or Forward button on your browser as this may end your transaction.

## **3** Visa Application – Individual Visa Application (Form 14A)

This function allows the Authorised Visa Agent/Strategic Partner to apply for an Individual Visa.

Note:

For China Authorised Visa Agent, the fields mention below will be defaulted:

- Country of Birth: CHINA
- Race: CHINESE
- Nationality: CHINESE
- Type of Travel Document Held: INTERNATIONAL PASSPORT
- Country of Issue: CHINA
- Type of visa: MULTIPLE JOURNEY

### OR

For Bangladesh Authorised Visa Agent, the fields mention below will be defaulted:

- Country of Birth: BANGLADESH
- Race: BANGLADESHI
- Nationality: BANGLADESHI
- Type of Travel Document Held: INTERNATIONAL PASSPORT
- Country of Issue: BANGLADESH
- Type of visa: SINGLE JOURNEY

## OR

For India Authorised Visa Agent, the fields mention below will be defaulted:

- Country of Birth: INDIA
- Race: INDIAN
- Nationality: INDIAN
- Type of Travel Document Held: INTERNATIONAL PASSPORT
- Country of Issue: INDIA
- Type of visa: MULTIPLE JOURNEY

#### Caution:

Click on the buttons or links once only.

Do not use the Back or Forward button on your browser as this may end your transaction.

## 3.1 Submission of Individual Application – Particulars of Applicant

| ICA Website                                                                                                    |                                                                                                    |                                                  |
|----------------------------------------------------------------------------------------------------|----------------------------------------------------------------------------------------------------|--------------------------------------------------|
| Applicant's Particulars Applicant's                                                                                                    | s Additional Information Local Contact's Particular                                                                                                    | rs Upload Photo Confirmation                     |
|                                                                                                    | 0 0                                                                                                    | 0 0                                              |
|                                                                                                    |                                                                                                    | •                                                |
| MI antrias must be in English and only contai                                                                                                    | Pages Latin characters will be accented                                                                                                    |                                                  |
| • All entries must be in English and only certain                                                                                                    | n basic Latin characters will be accepted.                                                                                                    |                                                  |
| Particulars of Applicant                                                                                                    |                                                                                                    |                                                  |
| lame                                                                                                    |                                                                                                    | Alias                                            |
| ull name as shown in the travel document. See examples belo                                                                                                    | w                                                                                                    | Leave blank if not applicable                    |
| Photograph Rev and Photograph Rev and Photograph Re | <ul> <li>MARA / Mara / M</li> <li>Mara / Mara / M</li> <li>Mara / M</li> <li>Mara / M</li> <li>Mara / M</li> <li>Ma</li></ul> | PARTY AND AND AND AND AND AND AND AND AND AND    |
| Date Of Birth                                                                                                    | Sex                                                                                                    | Country/Place of Birth                           |
|                                                                                                    | O FEMALE O MALE                                                                                                    | Please Indicate                                  |
| DMMYYYY<br>ubstitute DDMM with "0000" if there is no day or month                                                                                                    |                                                                                                    |                                                  |
| tate/Province of Birth                                                                                                    | Nationality/Citizenship                                                                                                    | Religion                                         |
| Please Indicate                                                                                                    | Please Indicate                                                                                                    | Please Indicate                                  |
| ace                                                                                                    | Marital Status                                                                                                    |                                                  |
| Please Indicate                                                                                                    | Please Indicate                                                                                                    | ٥                                                |
| Fravel Document                                                                                                    |                                                                                                    |                                                  |
| уре                                                                                                    | Country/Place of Issue                                                                                                    | Place of Issue                                   |
| INTERNATIONAL PASSPORT                                                                                                    | Please Indicate                                                                                                    | 0                                                |
| ravel Document Number                                                                                                    | Issue Date                                                                                                    | Expiry Date                                      |
| lease omit spaces                                                                                                    |                                                                                                    |                                                  |
| Address in Country/Place of Orig                                                                                                    | in/Residence                                                                                                    |                                                  |
| country/Place of Origin/Residence                                                                                                    | Address                                                                                                    |                                                  |
| Please Indicate                                                                                                    | •                                                                                                    |                                                  |
| rovince/State of Origin/Residence                                                                                                    | Prefecture of Origin/Residence                                                                                                    | County/District of Oriain/Residence              |
| Please Indicate                                                                                                    | Please Indicate                                                                                                    | Please Indicate                                  |
| Cancel                                                                                                    | Clear S                                                                                                    | iave Next                                        |
| If you encou                                                                                                    | nter any problems with this e-Service, please email ICA_Save_Helpdesk@ica                                                                                                    | a gov.sg with a screenshot of the error message. |
|                                                                                                    | the buttons or links once only. Do not use the Back or Forward button on you                                                                                                    | ur browser as this may end your transaction.     |
| Click on                                                                                                    |                                                                                                    |                                                  |

#### Caution:

Click on the buttons or links once only.

Do not use the Back or Forward button on your browser as this may end your transaction.

To save the current Individual application

- Click on the [Save] button
- A confirmation message "The application has been saved" will be displayed

To cancel the current Individual Visa application

- Click on the [Cancel] button
- A confirmation box will appear. Click on the [Ok] button
- The Authorised Visa Agent/Strategic Partner Main Menu will be displayed

| Important |                                                                                                    |
|-----------|----------------------------------------------------------------------------------------------------|
|           | All data provided for this applicant will be deleted and you will need to re-enter the information. Are you sure you want to delete this applicant's details?<br>Click OK to confirm or Cancel to continue with this application. |
| Cancel    | ок                                                                                                    |

To reset the values entered for the current Individual Visa application

- Click on the [Clear] button
- Fields which have been filled will be cleared

To proceed with the Individual Visa application

- Enter the mandatory fields
- Click on the [Next] button

Caution:

Click on the buttons or links once only.

Do not use the Back or Forward button on your browser as this may end your transaction.

## 3.2 Submission of Application – Other Details of Applicant

| oplication for Visa                                                                                                    |                                                                                                    |                                                                                                    |                                                                      |
|----------------------------------------------------------------------------------------------------|----------------------------------------------------------------------------------------------------|----------------------------------------------------------------------------------------------------|----------------------------------------------------------------------|
| Applicant's Particulars Applicant's                                                                                                    | Additional Local Contact's Particulars                                                                                                    | Upload Photo                                                                                           | Confirmation                                                         |
| Inform                                                                                                    | ation                                                                                                    |                                                                                                    |                                                                      |
|                                                                                                    |                                                                                                    | 0                                                                                                    | 0                                                                    |
| Additional Information of Applicant<br>Contact Information                                                                                                    |                                                                                                    |                                                                                                    |                                                                      |
| pplicant's Email Address                                                                                                    | Applicant's Contact Number                                                                                                    |                                                                                                    |                                                                      |
| Please furnish a valid email address.)                                                                                                    |                                                                                                    |                                                                                                    |                                                                      |
| Occupation & Education Information                                                                                                    |                                                                                                    |                                                                                                    |                                                                      |
| Occupation                                                                                                    | Highest Academic / Professional Qualifications Attained                                                                                                    | ed Annual Income (Singapor                                                                             | e Dollars - in numbers only)                                         |
| Please Indicate \$                                                                                                    | Please Indicate                                                                                                    | ٠                                                                                                    |                                                                      |
|                                                                                                    |                                                                                                    |                                                                                                    |                                                                      |
| nformation of Visit                                                                                                    |                                                                                                    |                                                                                                    |                                                                      |
| xpected Date of Arrival                                                                                                    | Type Of Visa                                                                                                    | How long does the applic                                                                               | ant intend to stay in Singapor                                       |
|                                                                                                    | MULTIPLE JOURNEY                                                                                                    | <ul> <li>Less than 30 days O M</li> </ul>                                                              | lore than 30 days                                                    |
| urpose of visit                                                                                                    | Choose a purpose                                                                                                    |                                                                                                    |                                                                      |
| D Social O Business                                                                                                    | Please Indicate                                                                                                    |                                                                                                    |                                                                      |
|                                                                                                    |                                                                                                    |                                                                                                    |                                                                      |
| Address in Singapore Where will the applicant be staying in Singapore? Please Indicate                                                                                                    | Postal Code                                                                                                    | Block/House Number                                                                                     |                                                                      |
| Address in Singapore where will the applicant be staying in Singapore? Please Indicate  reet Name                                                                                                    | Postal Code<br>Floor Number                                                                                                    | Block/House Number                                                                                     |                                                                      |
| Narress in Singapore where will the applicant be staying in Singapore? Please indicate  treet Name ontact Number                                                                                                    | Postal Code<br>Floor Number                                                                                                    | Block/House Number                                                                                     |                                                                      |
| Address in Singapore  where will the applicant be staying in Singapore?  Please indicate   treet Name  contact Number  tas the applicant resided in other countries/places, other t  Ves O No                                                                                                    | Postal Code Floor Number han the country/place of origin, for one year or more during                                                                                                    | Bilock/House Number                                                                                    | umish details)                                                       |
| Address in Singapore  there will the applicant be staying in Singapore?  Please indicate  treet Name  contact Number  tas the applicant resided in other countries/places, other t  Ves: O Yes: O No  Antecedent of Applicant                                                                                                    | Postal Code Floor Number han the country/place of origin, for one year or more during                                                                                                    | Block/House Number                                                                                     | umish details)                                                       |
| Nacrees in Singapore  where will the applicant be staying in Singapore?  Please indicate   treet Name  instact Number  instact Number  insta the applicant resided in other countries/places, other t  ves O No  Antecedent of Applicant Itas the applicant ever been convicted in a court of law in a Isa the applicant ever been convicted in a court of law in a Isa the applicant ever been convicted in a court of law in a Isa the applicant ever been convicted in a court of law in a Isa the applicant ever been convicted in a court of law in a Isa the applicant ever been convicted in a court of law in a Isa the applicant ever been convicted in a court of law in a Isa the applicant ever been convicted in a court of law in a Isa the applicant ever been convicted in a court of law in a Isa the applicant ever been convicted in a court of law in a Isa the applicant ever a tentered Singapore using a different.                                                                                                    | Postal Code Floor Number Floor Number nan the country/place of origin, for one year or more during from any country/place, including Singapore? ny country/place, including Singapore? pore? pore? passport or name? | Lilock/House Number                                                                                    | amish details)<br>D. No<br>D. No<br>D. No<br>D. No<br>D. No          |
| Address in Singapore  where will the applicant be staying in Singapore?  Please indicate   treet Name  instact Number  instact Number  instact happlicant resided in other countries/places, other t  Ves ONe  Antecedent of Applicant Isa the applicant ever been robubled from entering Singa Isa the applicant ever been convicted in a court of law in a Isa the applicant ever been convicted in a court of law in a Isa the applicant ever been convicted in a court of law in a Isa the applicant ever been convicted in a court of law in a Isa the applicant ever entered Singapore using a different.  ary of the answer is YES; please furnish details below:                                                                                                    | Postal Code Floor Number Floor Number nan the country/place of origin, for one year or more during from any country/place, including Singapore? ny country/place, including Singapore? pore/ passport or name?       | Unit Number<br>Unit Number<br>) the last 5 years? (if yes, please for<br>O Yes O<br>O Yes O<br>O Yes O | arnish details)<br>2 No<br>2 No<br>3 No<br>3 No<br>3 No              |
| Address in Singapore where will the applicant be staying in Singapore?  Please indicate  iteret Name  contact Number  contact Number  las the applicant resided in other countries/places, other t  V vs ○ No  Categories  Categories  Categories  Categories  Categories  Categories  Categories  Categories  Categories  Categories  Categories  Categories  Categories  Categories  Categories  Categories  Categories  Categories  Categories  Categories  Categories  Categories  Categories  Categories  Please information  Categories  Categories  Categories  Categories  Categories  Please indicate  Please indicate Please indicate  Please indicate  Please indicate  Please in | Postal Code Floor Number Floor Number nan the country/place of ongin, for one year or more during from any country/place, including Singapore? ny country/place, including Singapore? pore? pore? Clace Deve         | Ellock/House Number                                                                                    | umish details)<br>D. No<br>D. No<br>D. No<br>D. No<br>D. No<br>D. No |

To save the current Individual Visa application

- Click on the [Save] button
- A confirmation message "The application has been saved" will be displayed

Caution:

Click on the buttons or links once only.

Do not use the Back or Forward button on your browser as this may end your transaction.

To cancel the current Individual Visa application

- Click on the [Cancel] button
- A confirmation box will appear. Click on the [Ok] button
- The Authorised Visa Agent/Strategic Partner Main Menu will be displayed

| Important |                                                                                                    |
|-----------|----------------------------------------------------------------------------------------------------|
|           | All data provided for this applicant will be deleted and you will need to re-enter the information. Are you sure you want to delete this applicant's details?<br>Click OK to confirm or Cancel to continue with this application. |
| Cancel    | ОК                                                                                                    |

To reset the values entered for the current Individual Visa application

- Click on the [Clear] button
- Fields which have been filled will be cleared

To proceed with the Individual Visa application

- Enter the mandatory fields
- Click on the [Next] button

Caution:

Click on the buttons or links once only.

Do not use the Back or Forward button on your browser as this may end your transaction.

## 3.3 Local Contact Details

\*Strategic Partners do not have Local Contact's Particulars page.

Note: You are required to fill in the local contact detail for the applicant as shown below if you meet ALL the conditions as below:

- You are an Authorised Visa Agent
- Your applicant Visa Type Group is 'SOCIAL'
- Your applicant is holding visa-required travel document issued by the following countries.

| Afghanistan | Algeria      | Armenia           | Azerbaijan        |
|-------------|--------------|-------------------|-------------------|
|             |              | Democratic        | Egypt             |
|             |              | People's Republic |                   |
| Bangladesh  | Belarus      | of Korea          |                   |
| Georgia     | India        | Iran              | Iraq              |
| Jordan      | Kazakhstan   | Kosovo            | Kyrgyzstan        |
| Lebanon     | Libya        | Mali              | Moldova           |
|             |              |                   | People's Republic |
| Morocco     | Nigeria      | Pakistan          | of China (PRC)    |
| Russia      | Saudi Arabia | Somalia           | Sudan             |
| Syria       | Tajikistan   | Tunisia           | Turkmenistan      |
| Ukraine     | Uzbekistan   | Yemen             |                   |

OR

• Your applicant is holding a refugee travel document issued by a Middle East country assessed to be recognized for entry into Singapore.

## OR

• Your applicant is holding a Palestinian Authority passport.

OR

• Your applicant is holding a temporary passport issued by the United Arab Emirates.

#### OR

• Your applicant is holding a refugee travel document issued by a Middle East country assessed to be recognized for entry into Singapore.

Caution:

Click on the buttons or links once only.

Do not use the Back or Forward button on your browser as this may end your transaction.

| ICA<br>Ensing Our Baders               |                                    |                              |                         |                                           |
|----------------------------------------|------------------------------------|------------------------------|-------------------------|-------------------------------------------|
| ICA Website                            |                                    |                              |                         |                                           |
| plication for Visa                     |                                    |                              |                         |                                           |
| Applicant's Particulars                | Applicant's Additional Information | Local Contact's Particulars  | Upload Photo            | Confirmation                              |
| <b>(2)</b>                             |                                    |                              |                         |                                           |
| Particulars of Local Contact           |                                    |                              |                         |                                           |
| f your local contact is an Individua   | al                                 |                              |                         |                                           |
| lame                                   | Identity Card N                    | lumber                       | Contact Number          |                                           |
|                                        |                                    |                              |                         |                                           |
| ddress                                 |                                    |                              | Please indicate a valid | 8-digit Singapore mobile/telephone number |
|                                        |                                    |                              |                         |                                           |
| mail Address                           | Relationship of                    | f Applicant to Local Contact |                         |                                           |
|                                        | Please Indica                      | ate                          | \$                      |                                           |
| Please furnish a valid email address.) |                                    |                              |                         |                                           |
| f your local contact is a Company      |                                    |                              |                         |                                           |
| lame of Company/Firm                   | Unique Entity N                    | Number (UEN) of Company/Firm | Contact Number          |                                           |
|                                        |                                    |                              |                         |                                           |

Caution:

Click on the buttons or links once only. Do not use the Back or Forward button on your browser as this may end your transaction.

| Address                                                             |                                                                                                    |                                                                 |
|---------------------------------------------------------------------|----------------------------------------------------------------------------------------------------|-----------------------------------------------------------------|
| Email Address<br>(Please furnish a valid email address.)            | Relationship of Applicant to Local Contact Please Indicate                                                                                                    |                                                                 |
| Person acting on behalf of the Company/Firm                         |                                                                                                    |                                                                 |
| Name                                                                | Identity Card Number                                                                                                    | Designation/Capacity                                            |
| For LOI issued by applicant's Embassy/MFA or if applicant is unable | to furnish a LOI, please provide details of the TPN, confirmed airline/h                                                                                                    | otel reservations etc                                           |
| Cancel                                                              | Clear Save                                                                                                    | Next                                                            |
| я у                                                                 | ou encounter any problems with this e-Service, please email ICA_Save_Heipdesk@icca.gov.sg with a screenshot of the error me<br>Click on the bottons or links once only. Do not use the Back or Forward button on your browser as this may end your transaction | ssage.<br>on.                                                   |
| Immigration & Checkpoints Authority                                 |                                                                                                    |                                                                 |
| Report Waherability Privacy Statement Terms of Use                  | This website is optimised for IE version 10, 11, Firefox, Chrome, Safari.                                                                                                    | © 2022, Government of Singapore. Last updated on 26 October 202 |

Caution:

Click on the buttons or links once only.

Do not use the Back or Forward button on your browser as this may end your transaction.

Note: You are required to fill in the local contact detail for the applicant as shown below if you meet ALL the conditions as below:

- You are an Authorised Visa Agent
- Your applicant Visa Type Group is 'SOCIAL'
- Your applicant is holding visa-required travel document issued by the following countries.

| Armenia                    | Azerbaijan   | Belarus      |
|----------------------------|--------------|--------------|
| Democratic People's        |              |              |
| Republic of Korea          | Georgia      | India        |
| Kazakhstan                 | Kyrgyzstan   | Moldova      |
| People's Republic of China | Russia       | Saudi Arabia |
| Tajikistan                 | Turkmenistan | Ukraine      |
| Uzbekistan                 |              |              |

OR

• You are holding a Document of Identity issued by Hong Kong Special Administrative Region.

OR

• You are holding a Travel Permit issued by Macao Special Administrative Region.

Caution:

Click on the buttons or links once only.

Do not use the Back or Forward button on your browser as this may end your transaction.

| CA Website                                  |                                      |                                                                                                    |                                                |              |
|---------------------------------------------|--------------------------------------|----------------------------------------------------------------------------------------------------|------------------------------------------------|--------------|
| plication for Visa                          |                                      |                                                                                                    |                                                |              |
| Applicant's Particulars                     | Applicant's Additional Info          | rmation Local Contact's Particulars                                                                                                    | Upload Photo                                   | Confirmation |
| <b>Ø</b>                                    |                                      |                                                                                                    | 0                                              |              |
| articulars of Local Contact                 |                                      |                                                                                                    |                                                |              |
| our local contact is an Individual          |                                      |                                                                                                    |                                                |              |
| me                                          | Con                                  | tact Number                                                                                                    | Email Address                                  |              |
|                                             | Pleas                                | se indicate a valid 8-digit Singapore mobile/telephone number                                                                                                    | (Please furnish a valid email address.)        |              |
| ationship of Applicant to Local Contact     |                                      |                                                                                                    |                                                |              |
| lease Indicate                              | \$                                   |                                                                                                    |                                                |              |
| your local contact is a Company/Firr        | n/Hotel                              |                                                                                                    |                                                |              |
| ame of Company/Firm/Hotel                   | Con                                  | tact Number                                                                                                    | Email Address                                  |              |
|                                             | Plan                                 | se indiasta sustid 9dinit Sinasanze mahila/talenkona number                                                                                                    | (Blasso (unich a ualid amail addraes )         |              |
| lationship of Applicant to Local Contact    | rica.                                | e mulcare a vanu oʻugir singapore moone, rereprione number                                                                                                    | (Fredse furnisk a valid en an oddress.)        |              |
| Please Indicate                             | \$                                   |                                                                                                    |                                                |              |
|                                             |                                      |                                                                                                    |                                                |              |
| LOI issued by applicant's Embassy/MFA or if | applicant is unable to furnish a LOI | , please provide details of the TPN, confirmed airline/hotel res                                                                                                    | ervations etc                                  |              |
|                                             |                                      |                                                                                                    |                                                |              |
|                                             |                                      |                                                                                                    |                                                |              |
|                                             |                                      |                                                                                                    |                                                |              |
|                                             |                                      |                                                                                                    |                                                |              |
| Cancel                                      |                                      | Clear Save                                                                                                    |                                                | Next         |
| Cancel                                      | if you encourt<br>Cisk on th         | Clear Save                                                                                                    | t of the error message.<br>A your transaction. | Next         |
| Cancel                                      | if you encount<br>Click on th        | Clear Save<br>or any problems with this ediancia, please email CA, Save, Jindychal Jina gave say with a scoreerable<br>extransion or finite surce only. Do not use the Back or Forward bushter on your booster as this may em | t of the error message.<br>d year transaction. | Next         |

#### Caution:

Click on the buttons or links once only. Do not use the Back or Forward button on your browser as this may end your transaction.

Please take note: You are required to fill in the local contact detail for the applicant as shown below if you meet ALL the conditions as below:

- You are an overseas Authorised Visa Agent
- Your applicant Visa Type Group is 'BUSINESS'
- Your applicant is holding visa-required travel document issued by the following countries.

| Afghanistan | Algeria  | Bangladesh |
|-------------|----------|------------|
| Egypt       | Iran     | Iraq       |
| Jordan      | Козоvо   | Lebanon    |
| Libya       | Mali     | Morocco    |
| Nigeria     | Pakistan | Somalia    |
| Sudan       | Syria    | Tunisia    |
| Yemen       |          |            |

OR

• Your applicant is holding a Palestinian Authority passport.

OR

• Your applicant is holding a temporary passport issued by the United Arab Emirates.

OR

• Your applicant is holding a refugee travel document issued by a Middle East country assessed to be recognized for entry into Singapore.

Caution:

Click on the buttons or links once only.

Do not use the Back or Forward button on your browser as this may end your transaction.

| A Singapore Government Agency Website                                 |                                                                                                    |                                                 |                                               |
|-----------------------------------------------------------------------|----------------------------------------------------------------------------------------------------|-------------------------------------------------|-----------------------------------------------|
|                                                                       |                                                                                                    |                                                 |                                               |
| ICA Website                                                           |                                                                                                    |                                                 |                                               |
| Application for Visa                                                  |                                                                                                    |                                                 |                                               |
| Applicant's Particulars Applicant's Additiona                         | I Information Local Contact's Particulars                                                                                                    | Upload Photo                                    | Confirmation                                  |
| 0                                                                     |                                                                                                    | •                                               |                                               |
| Particulars of Local Contact                                          |                                                                                                    |                                                 |                                               |
| If your local contact is a Company                                    |                                                                                                    |                                                 |                                               |
| Name of Company/Firm                                                  | Unique Entity Number (UEN) of Company/Firm                                                                                                    | Contact Number                                  |                                               |
| Address                                                               | Click here for more information on UEN                                                                                                    | Please indicate a valid 8-digit Singapore mobil | e/telephone number                            |
| Email Address                                                         | Relationship of Applicant to Local Contact                                                                                                    |                                                 |                                               |
|                                                                       | Please Indicate \$                                                                                                    |                                                 |                                               |
| (Please furnish a valid ernail address.)                              |                                                                                                    |                                                 |                                               |
| Person acting on behalf of the Company/Firm                           |                                                                                                    |                                                 |                                               |
| Name                                                                  | Identity Card Number                                                                                                    | Designation/Capacity                            |                                               |
| For LOI issued by applicant's Embassy/MFA or if applicant is unable t | o furnish a LOI, please provide details of the TPN, confirmed airline/hu                                                                                                    | tel reservations etc                            |                                               |
|                                                                       |                                                                                                    |                                                 |                                               |
| Canvel                                                                | Clear Save                                                                                                    |                                                 | Next                                          |
|                                                                       |                                                                                                    |                                                 |                                               |
| if you<br>Ci                                                          | encounter any problems with this e-Service, please email ICA, Save, Helpdesk@ica.gox.sg with a screenshot of the error mes<br>ick on the buttons or links once only. Do not use the Back of Forward button on your browser as this may end your transaction | iage.<br>L                                      |                                               |
| Immigration & Checkpoints Authority                                   |                                                                                                    |                                                 |                                               |
| Report Vulnerability Privacy Statement Terms of Use                   | This website is cotimised for IE version 10.11. Einfor: Chome Safar                                                                                                    | © 2022, Government o                            | f Singapore. Last updated on 26 October 2020. |
|                                                                       | the result is optimized to be a statistical to, it , it whole, canonical statistics                                                                                                    |                                                 |                                               |

#### Caution:

Click on the buttons or links once only. Do not use the Back or Forward button on your browser as this may end your transaction.

Please take note: You are required to fill in the local contact detail for the applicant as shown below if you meet ALL the conditions as below:

- You are an overseas Authorised Visa Agent
- Your applicant Visa Type Group is 'BUSINESS'
- Your applicant is holding visa-required travel document issued by the following countries.

| Armenia                    | Azerbaijan   | Belarus      |
|----------------------------|--------------|--------------|
| Democratic People's        |              |              |
| Republic of Korea          | Georgia      | India        |
| Kazakhstan                 | Kyrgyzstan   | Moldova      |
| People's Republic of China | Russia       | Saudi Arabia |
| Tajikistan                 | Turkmenistan | Ukraine      |
| Uzbekistan                 |              |              |

OR

• You are holding a Document of Identity issued by Hong Kong Special Administrative Region.

OR

• You are holding a Travel Permit issued by Macao Special Administrative Region.

| Applicant's Additional Information | Local Contact's Particulars             | Upload Photo                                                   | Confirmation                                                                                                    |
|------------------------------------|-----------------------------------------|----------------------------------------------------------------|----------------------------------------------------------------------------------------------------|
|                                    |                                         | 0                                                              |                                                                                                    |
| /Hotel                             |                                         |                                                                |                                                                                                    |
| Contact Number                     |                                         | Email Address                                                  |                                                                                                    |
|                                    | -diait Siamaara mahila/talaahaaa numbar | (Please furnish a valid email address.)                        |                                                                                                    |
| Please indicate a valid 8          | argit singapore mobile telephone number | (,                                                             |                                                                                                    |
|                                    | Applicant's Additional Information      | Applicant's Additional Information Local Contact's Particulars | Applicant's Additional Information     Local Contact's Particulars     Upload Photo       Image: Contact Number     Image: Contact Number     Email Address |

Caution:

Click on the buttons or links once only.

Do not use the Back or Forward button on your browser as this may end your transaction.

| For LOI issued by applicant's Embassy/MFA or if applicant is unable to furn | nish a LOI, please provide details of the TPN, confirmed airline/hotel reservations etc                                                                                                    |                                                                   |
|-----------------------------------------------------------------------------|----------------------------------------------------------------------------------------------------|-------------------------------------------------------------------|
| Cancel                                                                      | Clear Save                                                                                                    | Hext Next                                                         |
|                                                                             | If you encounter any problems with this e-Service, please email ICA,Servi, Hepderkijica gov as with a screenshot of the error message.<br>Click on the buttors or links once only. Do not use the Back or Forward button on your boroser as this may end your transaction. |                                                                   |
| Immigration & Checkpoints Authority                                         |                                                                                                    |                                                                   |
| Report Vulnerability Privacy Statement Terms of Use                         | This website is optimised for IE version 10, 11, Firefox, Chrome, Saferi.                                                                                                    | © 2022, Government of Singapore. Last updated on 26 October 2020. |

Caution:

Click on the buttons or links once only. Do not use the Back or Forward button on your browser as this may end your transaction.

To cancel the current Individual Visa application

- Click on the [CANCEL] button
- A confirmation box will appear. Click on the [OK] button.
- The Authorised Visa Agent/Strategic Partner Main Menu will be displayed

| Important |                                                                                                    |      |
|-----------|----------------------------------------------------------------------------------------------------|------|
|           | All data provided for this applicant will be deleted and you will need to re-enter the information. Are you sure you want to delete this applicant's deta<br>Click OK to confirm or Cancel to continue with this application. | ils? |
| Cancel    |                                                                                                    | ок   |

To proceed with Individual Visa application

- Enter the mandatory fields
- Click on the **[NEXT]** button

Please take note: If local contact is filled in, it will be shown in the preview page

Caution:

Click on the buttons or links once only.

Do not use the Back or Forward button on your browser as this may end your transaction.

### 3.4 Upload Applicant Photo

| olication for Visa      |                                              |                                                          |                                                                                      |                                              |
|-------------------------|----------------------------------------------|----------------------------------------------------------|--------------------------------------------------------------------------------------|----------------------------------------------|
| Applicant's Particulars | Applicant's Additional<br>Information        | Local Contact's Particulars                              | Upload Photo                                                                         | Confirmation                                 |
| Ø                       |                                              |                                                          |                                                                                      | 0                                            |
| oload Photo             |                                              |                                                          |                                                                                      |                                              |
|                         | 2                                            | Examples o<br>(please r                                  | Photo image that meets and does no<br>effer to <u>Digital Photo Image Guidelines</u> | t meet our requirement<br>for more examples) |
|                         | Your file                                    |                                                          | face v<br>shoul                                                                      | vith upper<br>der visible                    |
|                         | Browse                                       |                                                          |                                                                                      | 2                                            |
|                         |                                              |                                                          | against a <u>white</u> fa                                                            | acing                                        |
| Cancel                  |                                              |                                                          |                                                                                      |                                              |
|                         | If you encounter any problems with this e-Se | ervice, please email ICA_Save_Helpdesk@ica.gov.sg with # | a screenshot of the error message.                                                   |                                              |
|                         | Click on the buttons or licks once only I    | Do not use the Back or Forward hutton on your browser as | this may end your transaction                                                        |                                              |

To cancel the current Individual Visa application

- Click on the [CANCEL] button
- A confirmation box will appear. Click on the **[OK]** button.
- The Authorised Visa Agent/Strategic Partner Main Menu will be displayed

| Important |                                                                                                    |  |
|-----------|----------------------------------------------------------------------------------------------------|--|
|           | All data provided for this applicant will be deleted and you will need to re-enter the information. Are you sure you want to delete this applicant's details?<br>Click OK to confirm or Cancel to continue with this application. |  |
| Cancel    | ок                                                                                                    |  |

Caution:

Click on the buttons or links once only.

Do not use the Back or Forward button on your browser as this may end your transaction.

To proceed with the Individual Visa application

- Upload Passport-size Photo Image by clicking on the [Browse] button
- Click on the [Next] button

Caution:

Click on the buttons or links once only.

Do not use the Back or Forward button on your browser as this may end your transaction.

## 3.5 Application Preview

| Polication for Visa                                                                                                    |                                                                        |                                                                                          |                                                     |                               |
|----------------------------------------------------------------------------------------------------|------------------------------------------------------------------------|------------------------------------------------------------------------------------------|-----------------------------------------------------|-------------------------------|
| Applicant's Particulars                                                                                                    | Applicant's Additional                                                 | Local Contact's Particulars                                                              | Upload Photo                                        | Confirmation                  |
|                                                                                                    |                                                                        |                                                                                          |                                                     |                               |
|                                                                                                    |                                                                        |                                                                                          |                                                     |                               |
| Particulars of Applicant                                                                                                    |                                                                        |                                                                                          |                                                     |                               |
| Name<br>FEST AVA INDV                                                                                                    |                                                                        |                                                                                          | Date Of Birth<br>01/01/1990                         |                               |
|                                                                                                    |                                                                        |                                                                                          |                                                     |                               |
| JALE                                                                                                    | CHINESE                                                                |                                                                                          | CANADA                                              |                               |
| lationality/Citizenship<br>NDONESIAN                                                                                                    | Religion<br>CHRISTIAN                                                  | ITY                                                                                      | Marital Status<br>SINGLE                            |                               |
| Fravel Document                                                                                                    |                                                                        |                                                                                          |                                                     |                               |
| уре                                                                                                    | Country/Pla                                                            | ice of Issue                                                                             | Place of Issue                                      |                               |
| NTERNATIONAL PASSPORT                                                                                                    | CANADA                                                                 |                                                                                          | CAN                                                 |                               |
| ravel Document Number<br>D1111                                                                                                    | Issue Date<br>01 Mar 201                                               | 0                                                                                        | Expiry Date<br>01 Mar 2030                          |                               |
| Address in Country/Place of                                                                                                    | Origin/Residence                                                       |                                                                                          |                                                     |                               |
| ountry/Place of Origin/Residence                                                                                                    | Address                                                                |                                                                                          |                                                     |                               |
| ANADA                                                                                                    |                                                                        |                                                                                          |                                                     |                               |
| Additional Information of Ap                                                                                                    | plicant                                                                |                                                                                          |                                                     |                               |
| contact Information                                                                                                    |                                                                        |                                                                                          |                                                     |                               |
| pplicant's Email Address                                                                                                    | Applicant's                                                            | Contact Number                                                                           |                                                     |                               |
| Occupation & Education Info                                                                                                    | rmation                                                                |                                                                                          |                                                     |                               |
| ecupation                                                                                                    | Highest Acc                                                            | ademic / Professional Qualifications Attaine                                             | ed Annual Income (Singapore                         | Dollars - in numbers only)    |
| ROFESSIONAL                                                                                                    | UNIVERSIT                                                              | Y                                                                                        | 500000                                              |                               |
| nformation of Visit                                                                                                    |                                                                        |                                                                                          |                                                     |                               |
| xpected Date of Arrival                                                                                                    | Type Of Vis-                                                           | a                                                                                        | How long does the applica                           | nt intend to stay in Singapor |
|                                                                                                    |                                                                        |                                                                                          |                                                     |                               |
| the applicant intends to stay in Singapore<br>NOT APPLICABLE                                                                              | for more than 30 days, please s                                        | state the reason for his or her intended leng                                            | th of stay and the duration                         |                               |
| Surpose of visit                                                                                                    | Choose a pr                                                            | urpose                                                                                   |                                                     |                               |
|                                                                                                    |                                                                        |                                                                                          |                                                     |                               |
| Address in Singapore                                                                                                    |                                                                        |                                                                                          |                                                     |                               |
| Where will the applicant be staying in Singap<br>IOTEL                                                                                    | Postal Code                                                            | 9                                                                                        | Block/House Number                                  |                               |
| treet Name                                                                                                    | Floor Numb                                                             | ur -                                                                                     | Unit Number                                         |                               |
| ontact Number                                                                                                    |                                                                        |                                                                                          |                                                     |                               |
| ias the applicant resided in other countries.                                                                                             | /olaces. other than the country.                                       | /place of origin, for one year or more during                                            | the last 5 years?                                   |                               |
| 10                                                                                                    |                                                                        |                                                                                          |                                                     |                               |
| Antecedent of Applicant                                                                                                    |                                                                        |                                                                                          |                                                     |                               |
| tas the applicant ever been refused entry in                                                                                              | to or deported from any countr                                         | y/place, including Singapore?                                                            | NO                                                  |                               |
| las the applicant ever been convicted in a c                                                                                              | ourt of law in any country/plac                                        | e, including Singapore?                                                                  | NO                                                  |                               |
| las the applicant ever been prohibited from                                                                                               | entering Singapore?                                                    |                                                                                          | NO                                                  |                               |
| as the applicant ever entered Singapore us                                                                                                | ing a different passport or nam                                        | 149 Y                                                                                    | NO                                                  |                               |
| Declaration                                                                                                    |                                                                        |                                                                                          |                                                     |                               |
| declare that all information submitted in thi<br>understand that, if I have concealed relevan<br>inder this application may be withdrawn. | is application is true, accurate a<br>nt information or provided false | and complete to the best of my knowledge<br>, inaccurate or misleading information, I mi | and belief.<br>ay be prosecuted and any facilities, | ights or privileges granted   |
| understand that if there is any discrepancy<br>I have read and agreed to the declaration                                                  | in the information declared, a r                                       | esubmission with a new processing fee of                                                 | \$30/- is required.                                 |                               |
| Gancel                                                                                                    |                                                                        | Amend                                                                                    |                                                     | Submit                        |
|                                                                                                    |                                                                        |                                                                                          |                                                     |                               |

To cancel the current Individual application

- Click on the **[CANCEL]** button
- A confirmation dialog box will be displayed

Caution:

Click on the buttons or links once only.

Do not use the Back or Forward button on your browser as this may end your transaction.

To amend the Individual Visa application

- Click on the [AMEND] button
- Make the necessary amendments and click on [Next] button
- The Application Preview page will be displayed

To submit the Individual Visa application

- Select the checkbox to declare that the information furnished are true and correct
- Click on the [Submit] button to confirm the application
- The Payment Selection page will be displayed

## 3.6 Payment for Application

## Authorised Visa Agent

| A Singapore Gove     | ernment Agency Website                                                                                                    |                                                                                                    |                                                                                                    |                                                                                                    |                                                                                                    |                    |
|----------------------|----------------------------------------------------------------------------------------------------|----------------------------------------------------------------------------------------------------|----------------------------------------------------------------------------------------------------|----------------------------------------------------------------------------------------------------|----------------------------------------------------------------------------------------------------|--------------------|
|                      | CA<br>ring Our Borders,<br>guarding Our Norme                                                                                                    |                                                                                                    |                                                                                                    |                                                                                                    |                                                                                                    |                    |
| ICA Website          | l de la companya de la companya de la companya de la companya de la companya de la companya de la companya de l                                                                      |                                                                                                    |                                                                                                    |                                                                                                    |                                                                                                    |                    |
|                      |                                                                                                    |                                                                                                    | Payment Sele                                                                                                    | ection                                                                                                    |                                                                                                    |                    |
|                      | Attention:<br>IF YOU ARE USING<br>the relevant transact                                                                                                    | A POP-UP BLOCKER, please<br>on pages may not be displayed                                                                                                    | add "https://eservices-stg.ica.gov.sg"<br>d, or your transaction request may not                                                                                                    | o your list of allowed sites in<br>be completed. Click here fo                                             | n the pop-up blocker settings. Otherwise,<br>r a guide on how to do so.                                                                            |                    |
| 1                    |                                                                                                    |                                                                                                    | You are now on a set                                                                                                    | cure site.                                                                                                 |                                                                                                    |                    |
|                      |                                                                                                    |                                                                                                    | Total Amount Payable :                                                                                                    | S\$ 30.00                                                                                                  |                                                                                                    |                    |
|                      |                                                                                                    | Please pro                                                                                                    | oceed to payment by clicking on the lo                                                                                                    | go of your payment mode.                                                                                   |                                                                                                    |                    |
|                      | Payment Mod                                                                                                    | e                                                                                                    | r                                                                                                    | escription                                                                                                 |                                                                                                    |                    |
|                      | Credit/Debit Card                                                                                                    |                                                                                                    | For Visa/Master                                                                                                    | Card Credit Cards via eNETS                                                                                | s                                                                                                    |                    |
|                      | Important Notes:<br>Please make sure that<br>DO NOT close this brop<br>payment.<br>DO NOT click on the bit<br>For eNETS Debit, plea<br>Holders), "uniservices 1<br>settings as well. | all other opened browsers are closed b<br>vser while payment is in process. You i<br>owser buttons (example: Back, Reload<br>s include "www.enets.ag", "disd2pay,<br>uobgroup.com (for UOB Account hold | vefore proceeding to make payment.<br>may close this browser only after you receive th<br>URefresh or Stop) while payment is in progress<br>dos.com '(for USS/FOSB Account holders), 'w<br>ers)' and 'https://ibank.standardchartered.com | e Official Receipt and an acknowle<br>ww.ocbc.com" (for OCBC Account<br>gg" (for SCB Account Holders) to y | bdgement from the e-Service for successful<br>Holders) and "www.plus.com.sg" (for PlusI Account<br>our list of allowed sites in the pop-up blocker |                    |
|                      |                                                                                                    | Click on the buttons or links onc                                                                                                    | e only. Do not use the Back or Forward button on yo                                                                                                    | ur browser as this may end your transa                                                                     | action.                                                                                                    |                    |
| Immigratio           | n & Checkpoi                                                                                                    | nts Authority                                                                                                    |                                                                                                    |                                                                                                    |                                                                                                    |                    |
| Report Vulnerability | Privacy Statement                                                                                                    | ferms of Use                                                                                                    |                                                                                                    | C                                                                                                    | 2020, Government of Singapore. Last update                                                                                                    | 1 on 1 March 2020. |
|                      |                                                                                                    | This w                                                                                                    | ebsite is optimised for IE version 10, 11,                                                                                                    | Firefox, Chrome, Safari.                                                                                   |                                                                                                    |                    |

- Click on [eNETS] logo to proceed to the next step
- To cancel the transaction, click on the [Cancel Transaction] button

#### Strategic Partners

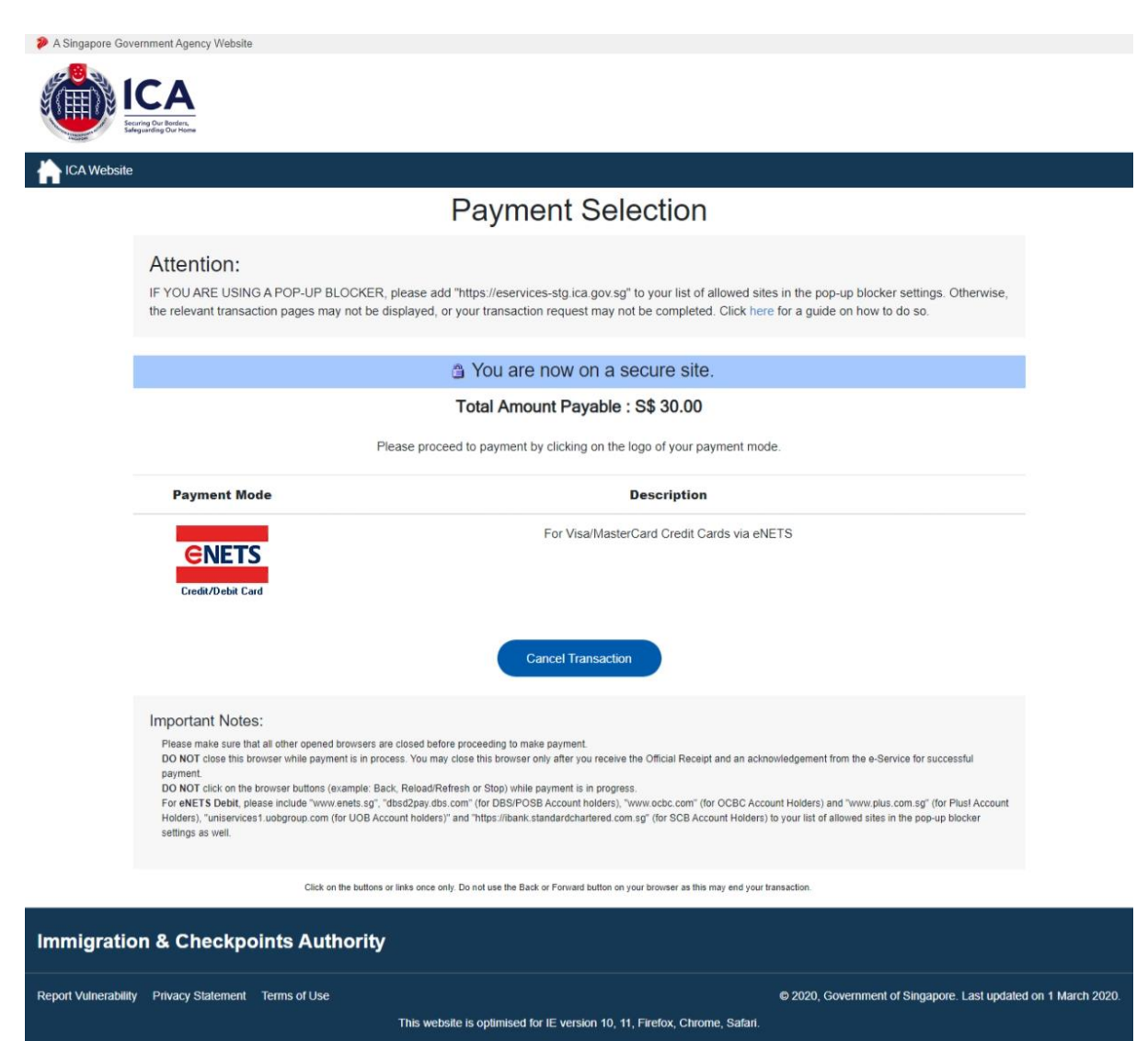

- Click on [eNETS] logo to proceed to the next step
- To cancel the transaction, click on the [Cancel Transaction] button

## <u>eNETS</u>

| Display Name<br>Merchant Reference Code<br>Nets Reference Code<br>Amount | NETS DEV API TEST 05<br>CR20220126165051581<br>20220126165052299<br>SGD 30.00 |  |
|--------------------------------------------------------------------------|-------------------------------------------------------------------------------|--|
| Payment Methods                                                          |                                                                               |  |
|                                                                          | • VISA 🌓                                                                      |  |
| Name on Card                                                             |                                                                               |  |
| Card Number                                                              |                                                                               |  |
| CVV/CVV2                                                                 |                                                                               |  |
| Expiry Date                                                              | Month Vear V                                                                  |  |
| Email<br>(Optional)                                                      |                                                                               |  |
|                                                                          | Submit Cancel                                                                 |  |
|                                                                          |                                                                               |  |

To submit the credit card payment

- Enter information •
- Enter the credit card details •
- •
- Click on the **[SUBMIT]** button to submit the payment To cancel the transaction, click on the **[CANCEL]** button •

| Vebsile : htt<br>Stargening Gurman                                                                                                    | ps://www.ica.gov.sg<br>lion No. : MG-8400000-5 |     |                  |
|----------------------------------------------------------------------------------------------------|------------------------------------------------|-----|------------------|
| TAX INVOICE / RECEIPT                                                                                                    |                                                |     |                  |
| Receipt No       :       SAVEOVAL-000000052832         Agency       :       ICA-SAVE - Immigration & Checkpt         Application       :       Submission of Application for Visa I         Paid via       :       CREDIT         EP Ref No       :       CR20220127222919600         Applicant Name       :       AVA IND         Date of Birth       :       01011990 | Date/Time                                      | 8 : | 27/01/2022 22:29 |
| Sno Code/Description                                                                                                    | Unit Price(S\$)                                | Qty | Amount(S\$)      |
| 1. Visa Application<br>Processing Fees                                                                                                    | 30.00                                          | 1   | 30.00            |
|                                                                                                    | Total (S\$)                                    |     | 30.00            |
| This is a computer-generated receipt. No signature is Please print a copy of the receipt for your reference.                                                                                                    | required.                                      |     |                  |

To print the Tax Invoice/Receipt

- Enter CTRL + P
- Click on the [Print] button to print the Tax Invoice/Receipt

## 3.7 Print Acknowledgement for Visa Application

Upon successful application and payment of Individual Visa, the acknowledgement page will be displayed.

| A Singapore Government Agency Website                                                                                                    |
|----------------------------------------------------------------------------------------------------|
| ICA<br>Internet Contents                                                                                                    |
| CA Website                                                                                                    |
| Application for Visa                                                                                                    |
| Your transaction for the following application(s) has been successfully submitted on 27 Jan 2022, 10.30 pm.                                                                                                    |
|                                                                                                    |
| Your Visa Application reference number for AVA IND (EGYPTIAN, Teacher is BKH                                                                                                    |
| EPayment Reference No: CR                                                                                                    |
| Please ensure that your application is accurately and correctly completed. You are required to re-submit a new application if any discrepancy is discovered in the visa application.                                                                                                    |
| The processing time is within 3 working days (excluding the day of submission). However, some applications may take a longer time to process. The grant of a visa does not exempt the holder from compliance, registration or application for the relevant pass, permit or license, as the case may be, to carry out the proposed activity(ies) declared in the visa application, as required under Singapore's laws. |
| Please save this screen for reference and take note of all application reference number(s).  Main Print Form 14A Save as PDF                                                                                                    |
| If you encounter any problems with this e-service, please email ICA_Save_helpdeskipica govisg with a screenshot of the error message.                                                                                                    |
| Click on the buttons or links once only. Do not use the Back or Forward button on your browser as this may end your transaction.                                                                                                    |
| Immigration & Checkpoints Authority                                                                                                    |
| Report Vulnerability Privacy Statement Terms of Use © 2022, Government of Singapore. Last updated on 26 October 2020                                                                                                    |
| This website is optimised for IE version 10, 11, Firefox, Chrome, Safari.                                                                                                    |

- Click [MAIN] button to go back to the Main Menu page
- To print Form 14A, click on the [**Print Form 14A**] button. The Form14A will be displayed as shown below in Section 4.3.
- To print the acknowledgement page, click on the **[SAVE AS PDF]** button. You will need the visa reference number for future references or for application enquiry.

## **4** Application Enquiry – Application Status

## 4.1 Application Enquiry – Enquiry by Application Reference No

This function allows the Authorised Visa Agent/Strategic Partner user to enquire the status of the submitted Individual Visa application using the Individual Visa reference number or applicant's particulars.

For visa application enquiry

- Go to the main menu
- Click on [Application Status] logo to check the status of the visa application.

<complex-block>Provementer enter en

### Authorised Visa Agent Menu

## Strategic Partner Menu

| A Singapore Government Agency Website  | re                                                 |                                                        |                                                                                                    |
|----------------------------------------|----------------------------------------------------|--------------------------------------------------------|----------------------------------------------------------------------------------------------------|
| ICA                                    |                                                    |                                                        |                                                                                                    |
| ICA Website                            |                                                    |                                                        |                                                                                                    |
| Main Menu                              |                                                    |                                                        |                                                                                                    |
| Visa Application                       |                                                    |                                                        |                                                                                                    |
|                                        | Group Application                                  | Individual Application                                 | Family Application (Only applicable for<br>visa applicants who are married and<br>their unmarried children below age 21.<br>Minimum of 2 family applicants<br>required.) |
| Application Enquiry                    | Application Status                                 | Batch Uplo                                             | bad                                                                                                    |
| Administration                         |                                                    |                                                        |                                                                                                    |
|                                        | Change Password                                    | Logout                                                 |                                                                                                    |
|                                        | If you encounter any problems with this e-Service, | , please email ICA_Save_Helpdesk@lca.gov.sg with a sc  | reenshot of the error message.                                                                                                    |
|                                        | Click on the buttons or links once only. Do not    | use the Back or Forward button on your browser as this | a may end your transaction.                                                                                                    |
| Immigration & Checkp                   | oints Authority                                    |                                                        |                                                                                                    |
| Report Vulnerability Privacy Statement | Terms of Use<br>This website is opti               | mised for IE version 10, 11, Firefox, Chrome, Sa       | © 2022, Government of Singapore. Last updated on 26 October 2020.                                                                                                    |

| ICA Website                                                                                        |                                                                  |                                                                                                    |                                                                                                    |
|----------------------------------------------------------------------------------------------------|------------------------------------------------------------------|----------------------------------------------------------------------------------------------------|----------------------------------------------------------------------------------------------------|
| pplication Enquiry                                                                                 |                                                                  |                                                                                                    |                                                                                                    |
|                                                                                                    | Application Enquiry                                              |                                                                                                    | Search Result                                                                                                    |
|                                                                                                    |                                                                  |                                                                                                    | 0                                                                                                    |
| Important Notes 🗸                                                                                  |                                                                  |                                                                                                    |                                                                                                    |
| This service may take 5 minutes to complete.<br>To enquire by applicant, please enter any one of t | he applicant details (name, date of birth or travel document num | ıber).                                                                                                    |                                                                                                    |
| Visa Application Enquiry                                                                           |                                                                  |                                                                                                    |                                                                                                    |
| Jser Identification                                                                                |                                                                  |                                                                                                    |                                                                                                    |
| KKVFG03                                                                                            |                                                                  |                                                                                                    |                                                                                                    |
| Application Details                                                                                |                                                                  |                                                                                                    |                                                                                                    |
|                                                                                                    |                                                                  |                                                                                                    |                                                                                                    |
|                                                                                                    |                                                                  | OR                                                                                                    |                                                                                                    |
| lame                                                                                               |                                                                  | OR                                                                                                    | Date of Birth                                                                                                    |
| lame                                                                                               |                                                                  | OR                                                                                                    | Date of Birth                                                                                                    |
| iame<br>ravel Document Number                                                                      | Period of submission of visa a                                   | OR                                                                                                    | Date of Birth                                                                                                    |
| lame<br>'ravel Document Number                                                                     | Period of submission of visa a                                   | OR<br>pplication                                                                                                    | Date of Birth DDMMYYYY                                                                                                |
| Yame<br>'ravel Document Number<br>Main                                                             | Period of submission of visa a                                   | OR<br>pplication<br>Clear                                                                                                    | Date of Birth DDMMYYYY  (To be accompanied by 1 or more field(s) above) Next                                          |
| Name Travel Document Number Main                                                                   | Period of submission of visa a                                   | OR pplication Clear second ICA.Sevp.HopdenBiglics.gor.sg.with a betRote Economic Second Second Secon | Date of Birth DDMMYYY DDMMYYY (To be accompanied by 1 or more field(s) above) Next s correspond of the error message. |

To enquire on Individual Visa application:

• Enter the Visa application reference number

To reset the values, click on the **[CLEAR]** button.

To go back to the Main menu, click on the [MAIN] button.

If the Individual Visa application is "**Approved**", the enquiry result page is as follows:

| A Singapore Government Agency Website                                                                                                    |                                                                      |
|----------------------------------------------------------------------------------------------------|----------------------------------------------------------------------|
| ECA<br>Englished House                                                                                                    |                                                                      |
| TCA Website                                                                                                    |                                                                      |
| Application Enquiry                                                                                                    |                                                                      |
| Application Enquiry                                                                                                    | Search Result                                                        |
|                                                                                                    |                                                                      |
| Visa Application is Approved.                                                                                                    |                                                                      |
| Summary of Application Details                                                                                                    |                                                                      |
| Submission Details                                                                                                    |                                                                      |
| Name                                                                                                    | Mission                                                              |
|                                                                                                    | BEIJING                                                              |
| Submitted on                                                                                                    |                                                                      |
|                                                                                                    |                                                                      |
| Application Details                                                                                                    |                                                                      |
| Visa Reference Number                                                                                                    | Name of Applicant                                                    |
| BEJ                                                                                                    |                                                                      |
| Travel Document Type and Number                                                                                                    | Sex                                                                  |
| INTERNATIONAL PASSPORT /                                                                                                    | FEMALE                                                               |
|                                                                                                    |                                                                      |
| Date of Birth                                                                                                    | Nationality                                                          |
|                                                                                                    |                                                                      |
| Purpose of visit                                                                                                    | Type of visa applied for                                             |
| SOLEMNISATION OF MARRIAGE                                                                                                    |                                                                      |
| Duration of visa approved.                                                                                                    |                                                                      |
|                                                                                                    |                                                                      |
| We are pleased to inform you that a visa valid for from the date of approval for a short stay per entry is approved.                                                                                                    |                                                                      |
| Back                                                                                                    | Print e-Visa                                                         |
| If you encounter any problems with this a Narvice Alasse email                                                                                                    | CA. Save JHoddeskBick gov so with a screenshot of the error message. |
| Click on the buttons or links once only. Do not use the Back                                                                                                    | or Forward button on your browser as this may end your transaction.  |
| Immigration & Checkpoints Authority                                                                                                    |                                                                      |
| Report Vulnerability Privacy Statement Terms of Use This vulnerability of the This vulnerability of the This vulnerability | @ 2022, Government of Singapore. Last updated on 26 October 2020.    |

- To go back to Individual Visa Application Enquiry page, click on the [Back] button
- To print the e-Visa, click on the [Print e-Visa] button.

A "File Download" dialog box will appear as shown below:

AA0000329.pdf.pdf \*

Click on the **PDF DOCUMENT** to open the PDF document in your computer.

×

The format of the e-Visa will appear as shown below:

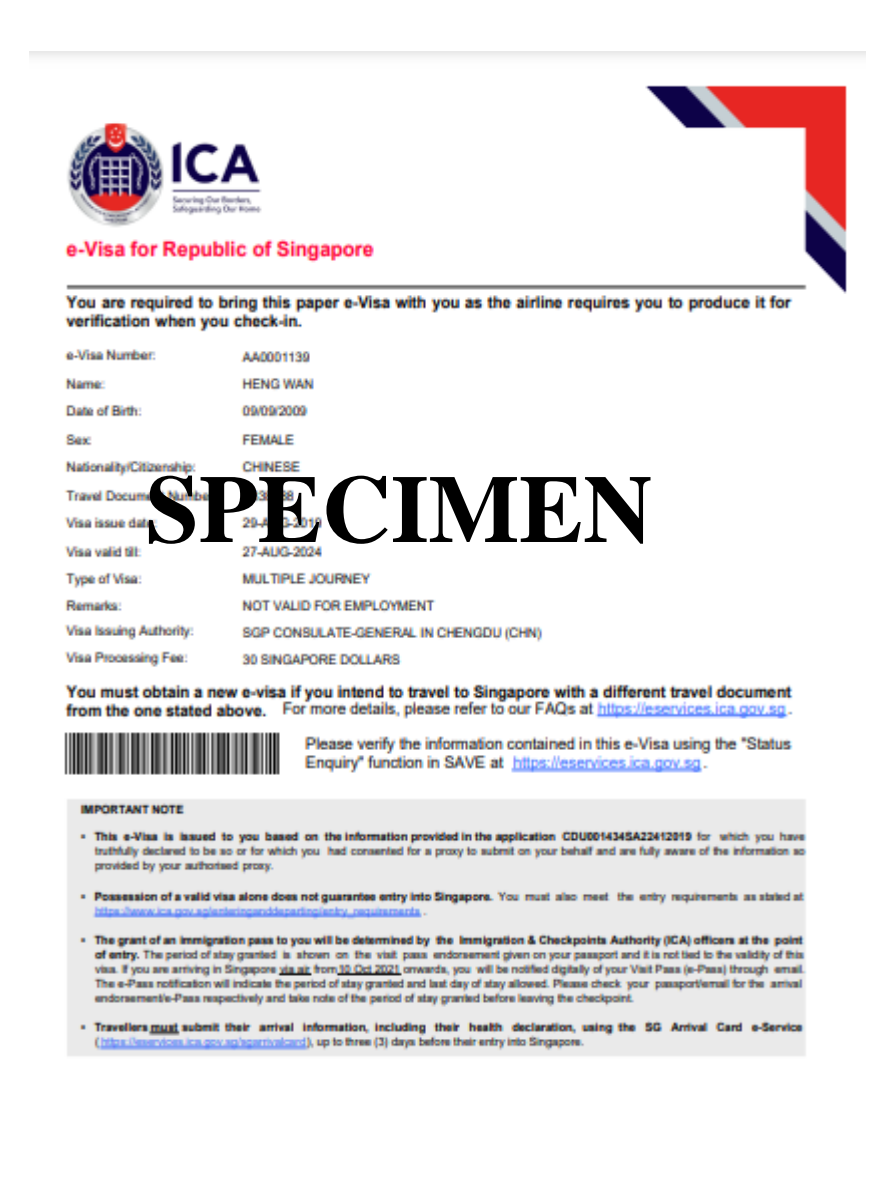

If the Individual Visa application is **Withdrawn**, the enquiry result page is as follows:

| A Singapore Government Agency Website                                                                                                    |                                                                                                    |
|----------------------------------------------------------------------------------------------------|----------------------------------------------------------------------------------------------------|
|                                                                                                    |                                                                                                    |
| Service Order Stress                                                                                                    |                                                                                                    |
| Indiversite                                                                                                    |                                                                                                    |
|                                                                                                    | Search Result                                                                                                    |
|                                                                                                    |                                                                                                    |
|                                                                                                    |                                                                                                    |
| Visa Application is Withdrawn.                                                                                                    |                                                                                                    |
| Summary of Application Details                                                                                                    |                                                                                                    |
| Submission Details                                                                                                    |                                                                                                    |
| Name                                                                                                    | Mission                                                                                                    |
|                                                                                                    | BANGKOK                                                                                                    |
| Submitted on                                                                                                    |                                                                                                    |
| 27/08/2019 15:42:04                                                                                                    |                                                                                                    |
|                                                                                                    |                                                                                                    |
| Application Details                                                                                                    |                                                                                                    |
| Visa Reference Number                                                                                                    | Name of Applicant                                                                                                    |
|                                                                                                    |                                                                                                    |
| Travel Document Type and Number                                                                                                    | Sex                                                                                                    |
| INTERNATIONAL PASSPORT /                                                                                                    | FEMALE                                                                                                    |
|                                                                                                    |                                                                                                    |
| Date of Birth                                                                                                    | Nationality                                                                                                    |
| 20/02/2002                                                                                                    | ALGERIAN                                                                                                    |
| Purpose of visit                                                                                                    | Type of visa applied for                                                                                                    |
| ATTENDING WEDDING CELEBRATION                                                                                                    | SINGLE JOURNEY                                                                                                    |
| Date of intended arrival in Singapore                                                                                                    |                                                                                                    |
|                                                                                                    |                                                                                                    |
|                                                                                                    |                                                                                                    |
|                                                                                                    |                                                                                                    |
| Back Prin                                                                                                    | t Form 14A Print Notification Slip                                                                                                    |
| Back Print                                                                                                    | t Form 14A Print Notification Slip                                                                                                    |
| Back Print<br>If you encounter any problems with this e Service, please email<br>Click on the buttons or links once only. Do not use the Back                              | - Form 14A Print Notification Silp CA_Save_Helpdesk@ica.gov.sg with a screenshot of the error message. or Forward button on your browser as this may end your transaction. |
| Back Print If you encounter any problems with this e-Service, please email Click on the buttors or links once only. Do not use the Back Imigration & Checkpoints Authority | Form 14A Print Notification Slip ICA_Save_Helpdesk@ica.gov.sg.with a screenshot of the error message. or forward button on your browser as this may end your transaction.  |

- To go back to Visa Application Enquiry page, click on the [Back] button
- To print notification slip, click on the [**Print Notification Slip**] button.
- To print Form 14A, click on the [**Print Form 14A**] button. The Form14A will be displayed as shown below in Section 4.3.

If ICA has **received the documents requested** for the Individual Visa application, the enquiry result page is as follows:

| A Singapore Government Agency Website                                                                                                  |                                                                                                    |
|----------------------------------------------------------------------------------------------------|----------------------------------------------------------------------------------------------------|
| ICA<br>Bring De Boler,<br>Bring De Boler,<br>Bring De Boler,                                                                           |                                                                                                    |
| TCA Website                                                                                                    |                                                                                                    |
| Application Enquiry                                                                                                    |                                                                                                    |
| Application Enquiry                                                                                                    | Search Result                                                                                                    |
| <b>Ø</b>                                                                                                    |                                                                                                    |
| Visa Application is Pending.                                                                                                    |                                                                                                    |
| Summary of Application Details                                                                                                    |                                                                                                    |
| Submission Details                                                                                                    |                                                                                                    |
| Name                                                                                                    | Mission                                                                                                    |
|                                                                                                    | BANGKOK                                                                                                    |
|                                                                                                    |                                                                                                    |
| Submitted on                                                                                                    |                                                                                                    |
| 27/01/2022 22:30:14                                                                                                    |                                                                                                    |
| Application Details                                                                                                    |                                                                                                    |
| Individual/Family Visa Reference Number                                                                                                | Name of Applicant                                                                                                    |
|                                                                                                    |                                                                                                    |
| Travel Document Type and Number                                                                                                    | Sex                                                                                                    |
| INTERNATIONAL PASSPORT /                                                                                                    | MALE                                                                                                    |
|                                                                                                    |                                                                                                    |
| Date of Birth                                                                                                    | Nationality/Citizenship                                                                                                    |
| 01/01/1990                                                                                                    | EGYPTIAN                                                                                                    |
| Purpose of visit                                                                                                    | Type of visa applied for                                                                                                    |
| VISITING FAMILY/RELATIVES IN SINGAPORE                                                                                                 | SINGLE JOURNEY                                                                                                    |
|                                                                                                    |                                                                                                    |
| Date of intended arrival in Singapore                                                                                                  |                                                                                                    |
| 31/01/2022                                                                                                    |                                                                                                    |
| Back Print F                                                                                                    | Print Notification Slip                                                                                                    |
| If you encounter any problems with this e-Service, please email IC/<br>Click on the buttons or links once only. Do not use the Back or | Save_Helpdesk@ica.gov.sg with a screenshot of the error message.<br>Forward button on your browser as this may end your transaction. |
| Immigration & Checkpoints Authority                                                                                                    |                                                                                                    |
| Report Vulnerability Privacy Statement Terms of Use<br>This website is optimised for IE w                                              | © 2022, Government of Singapore. Last updated on 26 October 2020.<br>rsion 10, 11, Firefox, Chrome, Safari.                          |

- To go back to Visa Application Enquiry page, click on the [Back] button
- To print notification slip, click on the [**Print Notification Slip**] button.
- To print Form 14A, click on the [**Print Form 14A**] button. The Form14A will be displayed as shown below in Section 4.3.

If the Individual Visa application is **Rejected**, the enquiry result page is as follows:

| A Singapore Government Agency Website                               |                                                                   |
|---------------------------------------------------------------------|-------------------------------------------------------------------|
|                                                                     |                                                                   |
| ICA Website                                                         |                                                                   |
| Application Enquiry                                                 |                                                                   |
| Application Enquiry                                                 | Search Result                                                     |
|                                                                     |                                                                   |
|                                                                     | ۷                                                                 |
| Visa Application is Rejected.                                       |                                                                   |
| Summary of Application Details                                      |                                                                   |
| Submission Details                                                  |                                                                   |
| Name                                                                | Mission                                                           |
|                                                                     | SINGAPORE                                                         |
|                                                                     |                                                                   |
|                                                                     |                                                                   |
| Submitted on                                                        |                                                                   |
|                                                                     |                                                                   |
| Application Details                                                 |                                                                   |
| Visa Reference Number                                               | Name of Applicant                                                 |
|                                                                     |                                                                   |
|                                                                     |                                                                   |
| Travel Document Type and Number                                     | Sex                                                               |
| INTERNATIONAL PASSPORT /                                            | FEMALE                                                            |
| Date of Birth                                                       | Nationality                                                       |
| 20/02/2002                                                          | INDIAN                                                            |
|                                                                     |                                                                   |
|                                                                     | Type of visa applied for                                          |
|                                                                     |                                                                   |
| Date of intended arrival in Singapore                               |                                                                   |
|                                                                     |                                                                   |
|                                                                     |                                                                   |
| Back                                                                | Print Form 14A                                                    |
|                                                                     |                                                                   |
| If you encounter any problems with this e-Service, please email (C/ | _Save_Helpdesk@ica.gov.sg with a screenshot of the error message. |
| una un au secure a filia Unit Unit Unit Unit Unit Unit Unit Unit    |                                                                   |
| Inimigration & Checkpoints Authonity                                |                                                                   |
| Report Vulnerability Privacy Statement Terms of Use                 | © 2022, Government of Singapore. Last updated on 26 October 2020. |

- To go back to Visa Application Enquiry page, click on the [Back] button
- To print Form 14A, click on the [**Print Form 14A**] button. The Form14A will be displayed as shown below in Section 4.3.

If the Individual Visa application is "**Pending''**, the enquiry result page is as follows:

| A Singapore Government Agency Website                              |                                                                    |
|--------------------------------------------------------------------|--------------------------------------------------------------------|
|                                                                    |                                                                    |
| ICA Website                                                        |                                                                    |
| Application Enquiry                                                |                                                                    |
| Application Enquiry                                                | Search Result                                                      |
|                                                                    |                                                                    |
| Visa Application is Pending.                                       |                                                                    |
| Summary of Application Details                                     |                                                                    |
| Submission Details                                                 |                                                                    |
| Name                                                               | Mission                                                            |
|                                                                    | BEIJING                                                            |
| Submitted on                                                       |                                                                    |
|                                                                    |                                                                    |
| Application Details                                                |                                                                    |
| Visa Reference Number                                              | Name of Applicant                                                  |
|                                                                    |                                                                    |
|                                                                    |                                                                    |
| Travel Document Type and Number                                    | Sex                                                                |
|                                                                    | male                                                               |
| Date of Birth                                                      | Nationality                                                        |
| 20/02/2002                                                         | CHINESE                                                            |
| Purpose of visit                                                   | Type of visa applied for                                           |
| SEAFARER SIGNING-OFF VESSEL                                        | MULTIPLE JOURNEY                                                   |
| Date of intended arrival in Singapore                              |                                                                    |
|                                                                    |                                                                    |
|                                                                    |                                                                    |
| Back Print                                                         | Form 14A Print Notification Slip                                   |
| If you encounter any problems with this e Service, please email IC | A.Save.JHejdesk@ics.gov.sg.with a screenshot of the error message. |
| Click on the buttons or links once only. Do not use the Back or    | Forward button on your browser as this may end your transaction.   |
| Immigration & Checkpoints Authority                                |                                                                    |
| Report Vulnerability Privacy Statement Terms of Use                | © 2022, Government of Singapore. Last updated on 26 October 2020.  |

To view Form 14A

- Click on the [PRINT FORM 14A] button
- The Form 14A Print page will be displayed as shown in Section 4.3
- To print the Form 14A, click on the [PRINT FORM 14A] button
- To go back to the applicant result page, click on the [BACK] button

• To go back to Individual Visa Application Enquiry page, click on the [Back] button

To print the Notification slip, click on the **[PRINT NOTIFICATION SLIP]** button

If the Individual Visa appeal is "**Pending**", the enquiry result page is as follows:

| A Singapore Government Agency Website                   |                                                                                |
|---------------------------------------------------------|--------------------------------------------------------------------------------|
|                                                         |                                                                                |
| ICA Website                                             |                                                                                |
| Application Enquiry                                     |                                                                                |
| Application Enquiry                                     | Search Result                                                                  |
|                                                         |                                                                                |
| Visa Appeal is Pending.                                 |                                                                                |
| Summary of Application Details                          |                                                                                |
| Submission Details                                      |                                                                                |
| Name                                                    | Mission                                                                        |
|                                                         | BANGKOK                                                                        |
| Submitted on                                            |                                                                                |
|                                                         |                                                                                |
| Application Details                                     |                                                                                |
| Visa Reference Number                                   | Name of Applicant                                                              |
|                                                         |                                                                                |
| Travel Document Type and Number                         | Sex                                                                            |
| INTERNATIONAL PASSPORT /                                | FEMALE                                                                         |
| Date of Birth                                           | Nationality                                                                    |
| 20/02/2002                                              | ALGERIAN                                                                       |
| Purpose of visit                                        | Type of visa applied for                                                       |
| ATTENDING TO LEGAL MATTERS                              | SINGLE JOURNEY                                                                 |
| Date of intended arrival in Singapore                   |                                                                                |
|                                                         |                                                                                |
|                                                         |                                                                                |
| Back                                                    | Print Form 14A Print Notification Slip                                         |
| If you encounter any problems with this e-Service, plea | ase email ICA_Save_Helpdesk@ica.gov.ag with a screenshot of the error message. |
| Click on the buttons or links once only. Do not use     | the Back or Forward button on your browser as this may end your transaction.   |
| Immigration & Checkpoints Authority                     |                                                                                |
| Report Vulnerability Privacy Statement Terms of Use     | @ 2022, Government of Singapore. Last updated on 26 October 202                |

To view Form 14A

- Click on the [PRINT FORM 14A] button
- The Form 14A Print page will be displayed as shown in Section 4.3
- To print the Form 14A, click on the [PRINT FORM 14A] button
- To go back to the applicant result page, click on the [BACK] button

• To go back to Individual Visa Application Enquiry page, click on the [Back] button

To print the Notification slip, click on the **[PRINT NOTIFICATION SLIP]** button

If the Individual Visa appeal is "**Rejected''**, the enquiry result page is as follows:

| A Singapore Government Agency Website                                                                                      |                                                                          |
|----------------------------------------------------------------------------------------------------|--------------------------------------------------------------------------|
|                                                                                                    |                                                                          |
| ICA Website                                                                                                    |                                                                          |
| pplication Enquiry                                                                                                    |                                                                          |
| Application Enquiry                                                                                                    | Search Result                                                            |
|                                                                                                    |                                                                          |
| Visa Appeal is Not Successful.                                                                                             |                                                                          |
| Summary of Application Details                                                                                             |                                                                          |
| Submission Details                                                                                                    |                                                                          |
| Name                                                                                                    | Mission                                                                  |
|                                                                                                    | ВАНСКОК                                                                  |
| Submitted on                                                                                                    |                                                                          |
|                                                                                                    |                                                                          |
| Application Details                                                                                                    |                                                                          |
| Visa Reference Number                                                                                                    | Name of Applicant                                                        |
|                                                                                                    |                                                                          |
| Travel Document Type and Number                                                                                            | Sex                                                                      |
| INTERNATIONAL PASSPORT /                                                                                                   | FEMALE                                                                   |
|                                                                                                    |                                                                          |
| Date of Birth                                                                                                    | Nationality<br>BANCI ADESHI                                              |
|                                                                                                    |                                                                          |
| Purpose of visit                                                                                                    | Type of visa applied for DUBLE JOURNEY                                   |
|                                                                                                    |                                                                          |
| Date of intended arrival in Singapore                                                                                      |                                                                          |
|                                                                                                    |                                                                          |
| Back                                                                                                    | Print Form 14A                                                           |
|                                                                                                    |                                                                          |
| If you encounter any problems with this e Service, please en<br>Click on the buttons or links ones only. Do not use the BL | all ICA_Sine_Helpdesk@ica.gor.ag.with a screenshot of the error message. |
| ones on the database of max once office of the bit                                                                         | , an an an ann an an an an an an an an an                                |
| migration & Checkpoints Authority                                                                                          |                                                                          |

To print Form 14A

- Click on the [PRINT FORM 14A] button
- To go back to the application enquiry page, click on the [BACK] button

If the Individual Visa application is "Withdrawn", the enquiry result page is as follows:

| A Singapore Government Agency Website                                                                                                  |                                                                    |
|----------------------------------------------------------------------------------------------------|--------------------------------------------------------------------|
| ECA                                                                                                    |                                                                    |
| CA Website                                                                                                    |                                                                    |
| Application Enquiry                                                                                                    |                                                                    |
| Application Enquiry                                                                                                    | Search Result                                                      |
|                                                                                                    |                                                                    |
| Visa Appeal is Withdrawn.                                                                                                    |                                                                    |
| Summary of Application Details                                                                                                    |                                                                    |
| Submission Details                                                                                                    |                                                                    |
| Name                                                                                                    | Mission                                                            |
|                                                                                                    | BANGKOK                                                            |
| Submitted on                                                                                                    |                                                                    |
| Application Details                                                                                                    |                                                                    |
| Visa Reference Number                                                                                                    | Name of Applicant                                                  |
| Travel Document Type and Number                                                                                                    | Sex                                                                |
| INTERNATIONAL PASSPORT /                                                                                                    | FEMALE                                                             |
| Date of Birth                                                                                                    | Nationality                                                        |
| 20/02/2002                                                                                                    | ARMENIAN                                                           |
| Purpose of visit                                                                                                    | Type of visa applied for                                           |
| CONNECTING FLIGHTS                                                                                                    | SINGLE JOURNEY                                                     |
| Date of intended arrival in Singapore                                                                                                  |                                                                    |
| Back Print P                                                                                                    | Form 14A Print Notification Slip                                   |
| If you encounter any problems with this e-Service, please email (C)<br>Click on the buttons or links once only. Do not use the Back or | Usive Helpdeskipica gov.ag with a screenshot of the error message. |
| Immigration & Chackpoints Authority                                                                                                    |                                                                    |
|                                                                                                    |                                                                    |
| Report Vulnerability Privacy Statement Terms of Use                                                                                    | © 2022, Government of Singapore. Last updated on 26 October 2020.  |

To view Form 14A

- Click on the **[PRINT FORM 14A]** button
- The Form 14A Print page will be displayed as shown in Section 4.3
- To print the Form 14A, click on the [PRINT FORM 14A] button
- To go back to the applicant result page, click on the [BACK] button

• To go back to Individual Visa Application Enquiry page, click on the [Back] button

To print the Notification slip, click on the **[PRINT NOTIFICATION SLIP]** button

If ICA has **received the documents requested** for the Individual Visa appeal, the enquiry result page is as follows:

| A Singapore Government Agency Website                               |                                                                                                    |
|---------------------------------------------------------------------|----------------------------------------------------------------------------------------------------|
|                                                                     |                                                                                                    |
| ICA Website                                                         |                                                                                                    |
| Application Enquiry                                                 |                                                                                                    |
| Application Enquiry                                                 | Search Result                                                                                             |
|                                                                     |                                                                                                    |
|                                                                     |                                                                                                    |
| Visa Appeal is Pending.                                             |                                                                                                    |
| Summary of Application Details                                      |                                                                                                    |
| Submission Details                                                  |                                                                                                    |
| Name                                                                | Mission                                                                                                   |
|                                                                     | BANGKOK                                                                                                   |
|                                                                     |                                                                                                    |
| Submitted on                                                        |                                                                                                    |
|                                                                     |                                                                                                    |
| Application Details                                                 |                                                                                                    |
| Visa Reference Number                                               | Name of Applicant                                                                                         |
|                                                                     |                                                                                                    |
|                                                                     |                                                                                                    |
| Iravel Document Type and Number                                     | Sex                                                                                                    |
|                                                                     | MALE                                                                                                    |
| Date of Birth                                                       | Nationality                                                                                               |
| 20/02/2002                                                          | INDIAN                                                                                                    |
| Purpose of visit                                                    | Type of visa applied for                                                                                  |
| ATTENDING WEDDING CELEBRATION                                       | SINGLE JOURNEY                                                                                            |
| Date of intended arrival in Singapore                               |                                                                                                    |
|                                                                     |                                                                                                    |
|                                                                     |                                                                                                    |
| Back Print Fo                                                       | orm 14A Print Notification Slip                                                                           |
|                                                                     |                                                                                                    |
| If you encounter any problems with this e-Service, please email ICA | Save_Helpdesk@ica.gov.sg.with a screenshot of the error message.                                          |
| Click on the buttons or links once only. Do not use the Back or F   | arward button on your browser as this may end your transaction.                                           |
| Immigration & Checkpoints Authority                                 |                                                                                                    |
| Report Vulnerability Privacy Statement Terms of Use                 | © 2022, Government of Singapore. Last updated on 26 October 2020.<br>sion 10, 11, Firefox, Chrome, Safari |

To view Form 14A

- Click on the **[PRINT FORM 14A]** button
- The Form 14A Print page will be displayed as shown in Section 4.3
- To print the Form 14A, click on the [PRINT FORM 14A] button
- To go back to the applicant result page, click on the [BACK] button

• To go back to Individual Visa Application Enquiry page, click on the [Back] button

To print the Notification slip, click on the **[PRINT NOTIFICATION SLIP]** button

## 4.2 Application Enquiry – Enquiry by Applicant

| A Singapore Government Agency Website                                                                                       |                                                                                                    |                                                                   |
|----------------------------------------------------------------------------------------------------|----------------------------------------------------------------------------------------------------|-------------------------------------------------------------------|
|                                                                                                    |                                                                                                    |                                                                   |
| ICA Website                                                                                                    |                                                                                                    |                                                                   |
| Application Enquiry                                                                                                    |                                                                                                    |                                                                   |
| Application Enquiry                                                                                                    | у                                                                                                    | Search Result                                                     |
| <b>Ø</b>                                                                                                    |                                                                                                    | •                                                                 |
| Important Notes 🗸                                                                                                    |                                                                                                    |                                                                   |
| This service may take 5 minutes to complete.<br>To enquire by applicant, please enter any one of the applicant details (nam | re, date of birth or travel document number).                                                                         |                                                                   |
| Visa Application Enquiry                                                                                                    |                                                                                                    |                                                                   |
| User Identification                                                                                                    |                                                                                                    |                                                                   |
| BKKVFG03                                                                                                    |                                                                                                    |                                                                   |
| Application Details                                                                                                    |                                                                                                    |                                                                   |
|                                                                                                    | OR                                                                                                    |                                                                   |
| Name                                                                                                    |                                                                                                    | Date of Birth                                                     |
|                                                                                                    |                                                                                                    | DDMMYYYY                                                          |
| Travel Document Number                                                                                                    | Period of submission of visa application                                                                              |                                                                   |
|                                                                                                    |                                                                                                    | (To be accompanied by 1 or more field(s) above)                   |
| Main                                                                                                    | Clear                                                                                                    | Nezt                                                              |
| If                                                                                                    | you encounter any problems with this e-Service, please email ICA_Seve_Helpdesk@ica.gov sg with a screenshot of the en | or message.                                                       |
| Immigration & Checkpoints Authority                                                                                         | ייזיים או איז איז איז איז איז איז איז איז איז איז                                                                     |                                                                   |
| Report Vulnerability Privacy Statement Terms of Use                                                                         | This website is notivised for IF version 10 11 Freefor Chrome Safest                                                  | © 2022, Government of Singapore. Last updated on 26 October 2020. |
|                                                                                                    | this website is optimised for it, version ro, rr, riverox, childing, satarc                                           |                                                                   |

To enquire on Individual Visa application by Applicant Detail:

- Enter the Name, or
- Enter the Date of Birth, or
- Enter Travel Document No., or
- Period of submission of Visa application with any of the above three
- Click on the **[NEXT]** button

• Upon successful enquiry of Individual Visa, the enquiry result page will be displayed. Note that the result page will differ, depending on the application status and enquiry inputs.

To reset the values, click on the **[CLEAR]** button.

If enquiry is based on the **Applicant Details**, the applicant enquiry result page is as follows:

| <image/> Septence   Section Equation Equation   Section Equation   Control of Control of Control                                                                                                    | A Singapore Government Agency Website                                                                                                    |                                                                                                    |
|----------------------------------------------------------------------------------------------------|----------------------------------------------------------------------------------------------------|----------------------------------------------------------------------------------------------------|
| Application Enquiry   Search Result   Colspan="2">Colspan="2">Colspan="2"   Colspan="2">Colspan="2"   Summary of Application Details   Summary of Application Details <t< td=""><td>ICA<br/>Internet Data Bandary<br/>Internet Data Bandary</td><td></td></t<>                                                                                                    | ICA<br>Internet Data Bandary<br>Internet Data Bandary                                                                                      |                                                                                                    |
| <section-header>  Aplication Enquiry Sections:     Comparison of Application Details   Subscience Details   Subscience Details     Name:   Comparison of Application Details     Subscience Details     Subscience Details        Subscience Details</section-header>                                                                                                    | ICA Website                                                                                                    |                                                                                                    |
| <text><form><form><form><form>          Applate Draging         Section           Variageteen in Render.         Image: Section Control of Control of Contr</form></form></form></form></text>                                        | Application Enquiry                                                                                                    |                                                                                                    |
| <image/> Control of a control     Control of Application Datalis        Control of Application Datalis     Control of Application Datalis     Control of Application Datalis     Control of Application Datalis     Control of Application Datalis     Control of Application Datalis     Control of Application Datalis     Control of Application Datalis     Control of Application Datalis     Control of Application Datalis     Control of Application Datalis        Control of Application Data     Control of Application Data                 Control of Application Data                                                                                                    <                                                                                                    | Application Enquiry                                                                                                    | Search Result                                                                                                    |
|                                                                                                    |                                                                                                    |                                                                                                    |
| Summary of Application Details           Summary of Application Details           Name         Nasion           Summary of Application Details         BARON           Name         BARON           Summary of Application Details         BARON           Summary of Application Details         BARON           Summary of Application Details         BARON           Summary of Application Details         BARON           Summary of Application Details         Summary of Application Details           Summary of Application Details         Name of Application           There document Type and Number         Baron of Application           Date of Brith         Rationality Chilaenship           Puppose of visit         Type of visits applied for           Strinker House of Brith         BIRCE DOUBLEY           Date of Brith         BIRCE DOUBLEY           Date of Inforditarity Reliatives in Binoparone         BIRCE DOUBLEY           Strinker House of Annoremet Reliatives and Burber         BIRCE DOUBLEY           The application of the application of the applicati                                                                                                    | Visa Application is Pending.                                                                                                    |                                                                                                    |
| Submission Details           Name         BAGRON           Submission Details         BAGRON           Comparison Details         Name Appleant           Make Appleant         Name Appleant           Make Appleant         Same Appleant           Make Appleant         Same Appleant           Make AppleAppleAppleAppleAppleAppleAppleApp                                                                                                    | Summary of Application Details                                                                                                    |                                                                                                    |
| interm Missic   Skrifted on Skrifted on   27/17/22 22.30.14 Skrifted on   Application Details Nare of Applicant   Intermediantify of an elyboard Six   Intermediantify on an elyboard Six   Intermediantify on an elyboard Six   Intermediantify on an elyboard Six   Intermediantify on an elyboard Six   Intermediantify of an elyboard Six   Intermediantify of an                                                                                                    | Submission Details                                                                                                    |                                                                                                    |
| Exhamined on   27/07/2022 22.30.14   Application Details   Individual/Family Voan Reference Number   Ref   Bit   Travel Document Type and Number   Six   Interent Type and Number   Six   Interent Type and Number   Six   Interent Type and Number   Six   Interent Type and Number   Six   Interent Type and Number   Six   Interent Type and Number   Six   Interent Type and Number   Six   Interent Type and Number   Six   Interent Type and Number   Six   Interent Type and Number   Six   Interent Type and Number   Six   Six   Interent Type and Number   Six   Six   Six   Six   Six   Six   Six   Six   Six   Six   Six   Six   Six   Six   Six   Six   Six   Six   Six   Six   Six   Six   Six   Six   Six   Six   Six   Six   Six   Six   Six   Six   Six   Six   Six   Six   Six   Six                                                                                                    | Name                                                                                                    | Mission                                                                                                    |
| <form><form></form></form>                                                                                                    |                                                                                                    | BANGKOK                                                                                                    |
| summet on<br>27/01/2022 22:0:14<br>Application Details<br>Individual/Family Visa Reference Number Name Sea<br>Individual/Family Visa Reference Number Sea<br>InternAntionAL PASSPORT / I Maile<br>Date of Beth Nationality/Citizenship<br>Out of Beth Nationality/Citizenship<br>Out of Beth Nationality/Citizenship<br>Out of Walt Cytiener Style<br>Date of Mail Type of Visa applied for<br>VISITING FAMILY/RELATIVES IN SINGAPORE SING<br>Date of Interneded arrival in Singapore<br>31/01/2022<br>Type and Number Sea<br>Single Journer Style<br>Date of Interneded arrival in Singapore<br>31/01/2022<br>Internet Style States ensemble Class Technologies (States Style)<br>Maile States and the States ensemble Class Technologies (States Style)<br>Maile States and States States States (States Style)<br>Maile States States State |                                                                                                    |                                                                                                    |
|                                                                                                    | Submitted on                                                                                                    |                                                                                                    |
| <form><form><form></form></form></form>                                                                                                    | 2/1011/2022 22:30.14                                                                                                    |                                                                                                    |
| Individual/Family Visa Reference Number Name of Applicant     Image Individual/Family Visa Reference Number Sex     Travel Document Type and Number Sex     Image Document Type and Number Sex     Image Document Type and Number Sex     Image Document Type and Number Sex     Image Document Type and Number Male     Date of Birth Nationality/Citizenship   Image Document Type of Visat Type of Visa applied for   Visit Nio FAMILY/RELATIVES IN SINGAPORE SinGLE JOURNEY      Date of intended arrival in Singapore   Image Document Type and Number Image Document      Back Image Provide State State Sta                                                                                                    | Application Details                                                                                                    |                                                                                                    |
| Br 2   Travel Document Type and Number   Sex   MALE   MALE   Date of Birth   Nationality/Citizenship   O/101/1990   Purpose of visit   Type of visia applied for   VISTING FAMILY/RELATIVES IN SINGAPORE   Date of Intended arrival in Singapore   31/01/2022   Purpose use of visit Purpose of visit Purpose of visit Purpose of visit Type of visia applied for VISTING FAMILY/RELATIVES IN SINGAPORE SINGLE JOURNEY Date of Intended arrival in Singapore 31/01/2022 The form 14 Purpose of visit Purpose of visit Purpose of vi                                                                                                    | Individual/Family Visa Reference Number                                                                                                    | Name of Applicant                                                                                                    |
| Travel Document Type and Number Sex   INTERNATIONAL PASSPORT MLE   Date of Birth Nationality/Citizenship   Out of Birth EOYPTIAN   Purpose of visit Type of visia applied for   Stritting FAMILY/RELATIVES IN SINGAPORE SINGLE JOURNEY   Date of Intended arrival in Singapore   31/01/2022 The Torm 14   Wreat arrival on Single Source with the Serve use areal ICA.Serve Jeyberségue ave subt an exerve tord are rease. Locard Engrand Control Source area area area area area area area a                                                                                                    | вкк 2                                                                                                    |                                                                                                    |
| INTERNATIONAL PASSPORT //                                                                                                    | Travel Document Type and Number                                                                                                    | Sex                                                                                                    |
| Date of Birth       Nationality/Citizenship         01/01/1990       EGYPTIAN         Purpose of visit       Type of visa applied for         VisiTING FAMILY/RELATIVES IN SINGAPORE       SINGLE JOURNEY         Date of intended arrival in Singapore       31/01/2022         Back       Print Form 14A         Find Form 14A       Print Notification Slip         If you encounter any problems with the a Service, please enail ICA, Serv. JebpdexQibia gors go with a corrented of the ensor message.         Intermigration & Checkpoints Authority         Report Vulnesbilly       Yeary Statemet         Yeary Statemet       Terms of Use         2022 (Sovernment of Singapore Last updated on 20 October 2000                                                                                                    | INTERNATIONAL PASSPORT /                                                                                                    | MALE                                                                                                    |
| Date of Birth Nationality/Citizenship   01/01/1990 EGYPTIN   Purpose of visit Type of visa applied for   VISITING FAMILY/RELATIVES IN SINGAPORE SINGLE JOURNEY   Date of intended arrival in Singapore SINGLE JOURNEY   31/01/2022 Print Form 1A   If you encounter any problems with the effervice, please email ICA.Swe J Heigkeit-Billing govs go with a screembot of the error mesage. It you encounter any problems with the effervice, please email ICA.Swe J Heigkeit-Billing govs go with a screembot of the error mesage. It was the tarties one only. Do not use the Billick or Forward button on your browser as this may end your transaction. Emmigration & Checkpoints Authority Report Vulnerability Privacy Statemet Terms of Use Carter of Interned of Singapore Last updated on 26 October 2000                                                                                                    |                                                                                                    |                                                                                                    |
| 01/01/1990 EGYPTIAN   Purpose of visit Type of visa applied for   VISITING FAMILY/RELATIVES IN SINGAPORE SINGLE JOURNEY   Date of intended arrival in Singapore SINGLE JOURNEY   31/01/2022 Print Form 14A   Write Notification Slip Write Notification Slip If you encounter any problems with this e Service, please email ICA.Save J keydeskilpica govs givith a screenshol of the error message. Cick on the buttors or links one only. Do not use the Back or Forward buttor on your browser as this may end your transaction. Report Vulnerability Proxcy Statement Terms of Use Coordination 10, 11, Fiefor, Chorome, Safari.                                                                                                    | Date of Birth                                                                                                    | Nationality/Citizenship                                                                                                    |
| Purpose of visit     Type of visit applied for       VISITING FAMILY/RELATIVES IN SINGAPORE     SINGLE JOURNEY   Dete of intended arrival in Singapore       31/01/2022     Back     Print Form 14A   If your out any problems with the service, please email ICA.Save, Helpdosk glica gavs, gav and a scienceshot of the error messare.       If your out and the service, please email ICA.Save, Helpdosk glica gavs, gav and a scienceshot of the error messare.     Frint Notification Slip   Margingration & Checkpoints Authority Report Vulnerability Yongy Statement Terms of Users Terms of Users of Users on 10, 11, Fieldox, Chrorne, Safaria                                                                                                    | 01/01/1990                                                                                                    | EGYPTIAN                                                                                                    |
| VISITING FAMILY/RELATIVES IN SINGAPORE       SINGLE JOURNEY         Date of intended arrival in Singapore       31/01/2022         Back       Print Form 14A         Print Notification Slip       Print Notification Slip         With the defervice, please email ICA_Save_Heipdesk@ice gov.sg with a screenshot of the error message.       Center of the error message.         Immigration & Checkpoints Authority       export Vulnerability       Privacy Statemet         Report Vulnerability       Privacy Statemet       Terms of Use         Market is optimised for IE version 10, 11, Firefox, Chrome, Safart       Export Singapore. Last updated on 26 October 2020                                                                                                    | Purpose of visit                                                                                                    | Type of visa applied for                                                                                                    |
| Date of intended arrival in Singapore<br>31/01/2022<br>Back Print Form 14A Print Form 14A Print Notification Slip<br>If you encounter any problems with this e-Service, please email ICA, Save Jelpdesk@ica.gov.sg with a screenshot of the error message.<br>Click on the buttons or links once only. Do not use the Back or Forward button on your browser as this may end your transaction.<br>Immigration & Checkpoints Authority<br>Report Vulnerability Privacy Statement Terms of Use 2022, Government of Singapore. Last updated on 26 October 2020.<br>This website is optimised for IE version 10, 11, Firefox, Chrome, Safar.                                                                                                    | VISITING FAMILY/RELATIVES IN SINGAPORE                                                                                                    | SINGLE JOURNEY                                                                                                    |
| Date of intended arrival in Singapore         31/01/2022         Back       Print Form 14A         Print Notification Slip         If you encounter any problems with this e-Service, please email ICA_Save_Helpdesk@ica.gov.tg with a screenshot of the error message.         Click on the buttons or links once only. Do not use the Back or Forward button on your browser as this may end your transaction.         Immigration & Checkpoints Authority         Report Vulnerability       Privacy Statement         Terms of Use       © 2022, Government of Singapore. Last updated on 26 October 2020.         This website is optimised for IE version 10, 11, Firefox, Chrome, Safari.                                                                                                    |                                                                                                    |                                                                                                    |
| Back Print Form 14A Print Notification Slip Print Notification Slip If you encounter any problems with this e-Service, please email ICA.Save_Helpdesk@ica.gov.sg with a screenshot of the error message. Click on the buttons or links once only. Do not use the Back or Forward button on your browser as this may end your transaction. Immigration & Checkpoints Authority Report Vulnerability Privacy Statement Terms of Use Development of Singapore. Last updated on 26 October 2020. This website is optimised for IE version 10, 11, Firefox, Chrome, Safarl.                                                                                                    | Date of intended arrival in Singapore                                                                                                    |                                                                                                    |
| Back Print Form 14A   Print Notification Slip If you encounter any problems with this e-Service, please email ICA-Save, Helpdesk@ica.gov.sg with a coreenshot of the error message. Click on the buttons or links once only. Do not use the Back or Forward button on your browser as this may end your transaction. Immigration & Checkpoints Authority Report Wulnerability Privacy Statement Terms of Use Covernment of Singapore. Last updated on 26 October 2020. This website is optimised for IE version 10, 11, Firefox, Chrome, Safari.                                                                                                    | 31/01/2022                                                                                                    |                                                                                                    |
| If you encounter any problems with this e-Service, please email ICA_Save_Helpdesk@ica.gov.sg with a screenshot of the error message.  Click on the buttons or links once only. Do not use the Back or Forward button on your browser as this may end your transaction.  Immigration & Checkpoints Authority  Report Vulnerability Privacy Statement Terms of Use Contemposities on the service is optimised for IE version 10, 11, Firefox, Chrome, Safari.                                                                                                    | Back Print Fo                                                                                                    | rm 14A Print Notification Slip                                                                                                    |
| Tryou encounter any problems with this e-Service, please email ICA_Save_Helpdesk@ica.gov.sg with a screenshot of the error message.  Click on the buttons or links once only. Do not use the Back or Forward button on your browser as this may end your transaction.  Immigration & Checkpoints Authority  Report Vulnerability Privacy Statement Terms of Use Discussion 10, 11, Firefox, Chrome, Safari.  Discussion 10, 11, Firefox, Chrome, Safari.                                                                                                    |                                                                                                    |                                                                                                    |
| Immigration & Checkpoints Authority Report Vulnerability Privacy Statement Terms of Use © 2022, Government of Singapore. Last updated on 26 October 2020. This website is optimised for IE version 10, 11, Firefox, Chrome, Safari.                                                                                                    | If you encounter any problems with this e-Service, please email ICA_<br>Click on the buttons or links once only. Do not use the Back or Fo | Save_Helpdesk@ica.gov.sg with a screenshot of the error message.<br>rward button on your browser as this may end your transaction. |
| Report Vulnerability Privacy Statement Terms of Use © 2022, Government of Singapore. Last updated on 26 October 2020.<br>This website is optimised for IE version 10, 11, Firefox, Chrome, Safari.                                                                                                    | Immigration & Checkpoints Authority                                                                                                    |                                                                                                    |
|                                                                                                    | Report Vulnerability Privacy Statement Terms of Use<br>This website is optimised for IE ver                                                | © 2022, Government of Singapore. Last updated on 26 October 2020.<br>sion 10, 11, Firefox, Chrome, Safari.                         |

To go back to the Visa Application Enquiry page, click on the [BACK] button.

To view Form 14A

- Click on the [PRINT FORM 14A] button
- The Form 14A Print page will be displayed as shown in Section 4.3
- To print the Form 14A, click on the [**PRINT FORM 14A**] button
- To go back to the applicant result page, click on the [BACK] button

To print the Notification slip, click on the [PRINT NOTIFICATION SLIP] button

## 4.3 Printing of Visa Application Form 14A

| ine                                                                                                    |                                                                                                    |                                                                                                    |                                                                                                    |                                                           |
|----------------------------------------------------------------------------------------------------|----------------------------------------------------------------------------------------------------|----------------------------------------------------------------------------------------------------|----------------------------------------------------------------------------------------------------|-----------------------------------------------------------|
|                                                                                                    | Prin                                                                                                    | t Form 14A Back                                                                                                    |                                                                                                    |                                                           |
| Visa application reference number                                                                                                    |                                                                                                    |                                                                                                    |                                                                                                    |                                                           |
|                                                                                                    |                                                                                                    |                                                                                                    |                                                                                                    |                                                           |
|                                                                                                    |                                                                                                    | FORM 14A                                                                                                    |                                                                                                    | Affix a recent                                            |
| Hotes<br>**Deletu where appropriate                                                                                                    | IMMIGRATION                                                                                                    | ACT 1959 [SECTION - 55(1)                                                                                                    | )]                                                                                                    | Passport-sized<br>photograph here                         |
|                                                                                                    |                                                                                                    |                                                                                                    |                                                                                                    |                                                           |
| APPLICATION FOR ENTRY VISA                                                                                                    |                                                                                                    |                                                                                                    |                                                                                                    |                                                           |
| Name:<br>Full name as it appears in passport/trav                                                                                                    | TEST AVA INDV<br>el document                                                                                                    |                                                                                                    |                                                                                                    |                                                           |
| Alias:<br>Date Of Birth:                                                                                                    | 01/01/1990                                                                                                    | Sex                                                                                                    | MALE                                                                                                    |                                                           |
| Marital Status:                                                                                                    | (DD/MM/YYY)<br>SINGLE                                                                                                    |                                                                                                    |                                                                                                    |                                                           |
| Nationality/Citizenship of Spouse:<br>Spouse's Identity Card Number:                                                                                                    |                                                                                                    |                                                                                                    |                                                                                                    |                                                           |
| Country/Place of Birth:<br>State/Province of Birth:                                                                                                    | CANADA                                                                                                    |                                                                                                    |                                                                                                    |                                                           |
| Race:<br>Nationality/Citizenship:                                                                                                    | CHINESE                                                                                                    |                                                                                                    |                                                                                                    |                                                           |
| Type:<br>Travel Document Number:                                                                                                    | INTERNATIONAL PASSPORT                                                                                                    |                                                                                                    |                                                                                                    |                                                           |
| Travel Document<br>Issue Date:                                                                                                    | 01/03/2019 (00//////////                                                                                                    | Expiry Date:                                                                                                    | 01/03/2030 (DD/MM/YYYY)                                                                                                    |                                                           |
| Country/Place of Issue:<br>Place of Issue:                                                                                                    | CANADA<br>CAN                                                                                                    |                                                                                                    |                                                                                                    |                                                           |
| Address in Country/Place of Origin<br>Country/Place of Origin/Residence:                                                                                                    | CANADA                                                                                                    |                                                                                                    |                                                                                                    |                                                           |
| Province/State of Origin/Residence:<br>Prefecture of Origin/Residence:                                                                                                    |                                                                                                    |                                                                                                    |                                                                                                    |                                                           |
| County/District of Origin/Residence:<br>Address:                                                                                                    | ААА                                                                                                    |                                                                                                    |                                                                                                    |                                                           |
| Details of Traveling Companion (Only for<br>Relationship of Traveling Companion to                                                                                                    | r Applicant who is 12 years old or less at<br>Applicant:                                                                                                    | the point of application)                                                                                                    |                                                                                                    |                                                           |
| Name of Travelling Companion:<br>Date of Birth:                                                                                                    | // (DD/MM/YYYY)                                                                                                    | Sex:                                                                                                    |                                                                                                    |                                                           |
| Nationality/Citizenship:<br>Travel Document Number:                                                                                                    |                                                                                                    |                                                                                                    |                                                                                                    |                                                           |
|                                                                                                    |                                                                                                    | -1-                                                                                                    |                                                                                                    |                                                           |
| PART II - OTHER DETAILS                                                                                                    |                                                                                                    |                                                                                                    |                                                                                                    |                                                           |
| Applicant's Email Address:<br>Applicant's Contact Number:                                                                                                    |                                                                                                    | TESTAVA@TEST.COM<br>6140111111                                                                                                    | м                                                                                                    |                                                           |
| Highest Academic / Professional Qualifi                                                                                                    | cations Attained:                                                                                                    | UNIVERSITY                                                                                                    |                                                                                                    |                                                           |
| Religion/Denomination:                                                                                                    | umbers only).                                                                                                    | CHRISTIANITY<br>31/03/2022                                                                                                    |                                                                                                    |                                                           |
| How long does the applicant intend to s<br>Purnose Of Visit                                                                                                    | tay in Singapore?                                                                                                    | Less than 30 days                                                                                                    | I ATIVES IN SINGAPORE                                                                                                    |                                                           |
| Address in Singapore<br>Where will the applicant be staving in                                                                                                    | HOTEL                                                                                                    |                                                                                                    |                                                                                                    |                                                           |
| Singapore?<br>Block/House Number:                                                                                                    | Floor Number                                                                                                    |                                                                                                    | Unit Number:                                                                                                    |                                                           |
| Street Name:<br>Hotel/Building Name:                                                                                                    |                                                                                                    |                                                                                                    | Postal Code:<br>Contact Number:                                                                                                    |                                                           |
| Has the applicant resided in other count<br>PART III - ANTECEDENT OF APPLICANT                                                                                                    | ries/places, other than the country/place                                                                                                    | of origin, for one year or mor                                                                                                    | re during the last 5 years? NO                                                                                                    |                                                           |
| Has the applicant ever been refused ent<br>Has the applicant ever been convicted in                                                                                                    | ry into or deported from any country/plac<br>n a court of law in any country/place, inclu                                                                                                    | e, including Singapore?<br>uding Singapore?                                                                                                    |                                                                                                    | NO<br>NO                                                  |
| Has the applicant ever been prohibited f<br>Has the applicant ever entered Singapor                                                                                                    | from entering Singapore?<br>re using a different passport or name?                                                                                                    |                                                                                                    |                                                                                                    | NO<br>NO                                                  |
| PART IV - DECLARATION BY APPLICAN                                                                                                    | т                                                                                                    |                                                                                                    |                                                                                                    |                                                           |
| I declare that all information submitted<br>I understand that, if I have concealed re-                                                                                                    | in this application is true, accurate and co<br>levant information or provided false, inacc                                                                                                    | mplete to the best of my kno<br>curate or misleading informa                                                                                                    | owledge and belief.<br>tion, I may be prosecuted and an                                                                                                    | y facilities, rights or privileges                        |
| granted under this application may be w<br>I undertake not to misuse controlled dru                                                                                                    | ugs or to take part in any political or other                                                                                                    | activities during my stay in S                                                                                                    | Singapore which would make me                                                                                                    | an undesirable or prohibited                              |
| I undertake to comply with the provision                                                                                                    | ns of the Immigration Act 1959 and any re                                                                                                    | gulations made thereunder o                                                                                                    | or any statutory modification or r                                                                                                    | e-enactment thereof for the time                          |
| I undertake not to involve in any crimina                                                                                                    | I offences in Singapore.                                                                                                    | e for which the investore                                                                                                    | page have been forward                                                                                                    |                                                           |
|                                                                                                    | any form of employment, business or oc                                                                                                    | cupation whilst in Singapore                                                                                                    | without a valid work pass issued                                                                                                    | d under the Employment of Foreign                         |
| I further undertake not to be engaged in<br>Management ApJ 1990                                                                                                    | illegally in Singapore is a serious offence                                                                                                    | and on conviction, the penalt                                                                                                    | ties may include mandatory impr                                                                                                    | isonment and caning.                                      |
| I further undertake not to be engaged in<br>Manpower Act 1990.<br>I am aware that overstaying or working                                                                                                    | mineration is notioned the second second                                                                                                    | or my tamily breaches this                                                                                                    | ve Singapore within 24 hours of s                                                                                                    | surable or prohibited immigrant, he<br>such cancellation. |
| Further undertake not to be engaged in<br>Manpower Act 1990.<br>I am aware that overstaying or working<br>I understand that if the Controller of Imr<br>will cancel my immigration pass and the<br>understand that the controller of the                                                                                                    | migration is satisfied that I or any member<br>e passes of the members of my family, and<br>d passession of a vice dec                                                                                                    | e entry into Single Control to leave                                                                                                    |                                                                                                    | submany as the point of entry.                            |
| I further undertake not to be engaged in<br>Manpower Act 1990.<br>I am aware that overstaying or working.<br>I understand that if the Controller of Imr<br>will cancel my immigration pass and the<br>Lunderstand that this application for an<br>I give my consent for your department I<br>facilities.                                                                                                    | nigration is satisfied that I or any membe<br>e passes of the members of my family, an<br>d possession of a visa does not guarante<br>o obtain and verify information from or wi                                                                                                    | id we may be required to leav<br>e entry into Singapore and pe<br>ith any source as you deem a                                                                                                    | ermission to enter is entirely disc<br>appropriate for the assessment o                                                                                                    | of my application for immigration                         |
| European and a second second secon                                                                                  | nigration is satisfied that I or any member<br>passes of the members of my family, and<br>d possession of a visa does not guarantee<br>o obtain and verify information from or wi                                                                                                    | id we may be required to leav<br>e entry into Singapore and pr<br>ith any source as you deem i                                                                                                    | ermission to enter is entirely disc<br>appropriate for the assessment o                                                                                                    | of my application for immigration                         |
| Europer understate novice in any access<br>Manpower Act 1990.<br>Earn aware that overstaying or working<br>Understand that if the Controller of Irm<br>will cancel my immigration pass and the<br>Understand that this application for an<br>Egipter my consent for your department t<br>facilities.                                                                                                    | nigration is satisfied that or any membe<br>passes of the members of my family an<br>d possession of a visa does not guarante<br>o obtain and verify information from or wi<br>Date                                                                                                    | id we may be required to leave<br>e entry into Singapore and per<br>ith any source as you deem a<br>-2 -                                                                                             | ermission to enter is entirely diac<br>appropriate for the assessment of<br>Signature of Applicant                                                                                                    | of my application for immigration                         |
| I further undertake not to be engaged in<br>Manpowr Act 1990.<br>tam aware that overstaying or working<br>tunderstand that if the Controller of Im<br>will cancel my immigration pass and the<br>understand that this application for an<br>i give my consent for your department to<br>facilities.                                                                                                    | nigration is satisfied that for any membe<br>o passes of the members of my family, an<br>d possession of a vise does not guarante<br>o obtain and verify information from or wing<br>                                                                                                    | id we may be required to leav<br>e entry into Singapore and pe<br>ith any source as you deem i<br>-2 -                                                                                               | ermission to enter is entirely diac<br>appropriate for the assessment of<br>Signature of Applicant                                                                                                    | of my application for immigration                         |
| I further are declare muger range acrows<br>functions are declared as a set of the set of the set of the<br>land average that overstaying or working<br>i understand that if the Controller of Imp<br>will cancel my immigration pass and the<br>understand that this application for an<br>i give my consent for your department t<br>facilities.                                                                                                    | nigation is satisfied that for any membe<br>passes of the members of my family, and<br>d possession of a visa does not guarante<br>to obtain and verify information from or with<br>Date                                                                                                    | d ve may be required to lease<br>entry into Singapore and pe<br>tith any source as you deem a<br>-2 -                                                                                                | ermission to enter is entirely disc<br>appropriate for the assessment of<br>Signature of Applicant                                                                                                    | of my application for immigration                         |
| I further and pertain may be active<br>function and pertain may be active<br>function and the second second second second<br>function and that is the control of the second<br>function and that if the control of the second<br>and control of the second second second second<br>and second may arrive the second second second<br>function and the second second second second<br>function and the second second second second<br>function and second second second second<br>function and second second second second<br>function and second second second second second<br>function and second second second second<br>function and second second second second<br>second second second second second second<br>second second second second second second second<br>second second second second second second second<br>second second second second second second second<br>second second second second second second second<br>second second second second second second second second<br>second second second second second second second<br>second second second second second second second<br>second second second second second second second second<br>second second second second second second second second<br>second second second second second second second second<br>second second second second second second second second second second<br>second second secon | migration is satisfied that for any membe<br>passes of the members of my family, and<br>d possession of a visa does not guarante<br>to obtain and verify information from or with<br>Date                                                                                                    | d ve may be required to lease<br>entry into Singapore and pe<br>tith any source as you deem i<br>-2 -<br>t Form 14A Back<br>mail ICA. Save, Helpdeskijica gov.                                       | ermission to enter is entirely disc<br>appropriate for the assessment of<br>Signature of Applicant                                                                                                    | of my application for immigration                         |
| I further and entate moving an range activity<br>functions and entates moving the response of the<br>function of the range of the range of the range of the range<br>of the range of the range of the range of the range of the<br>will cancers in the range of the range of the range of the<br>conservation of the range of the range of the range<br>of the range of the range of the range of the range of the<br>function of the range of the range of the range of the range<br>of the range of the range of the range of the range of the range<br>of the range of the range of the range of the range of the range of the<br>range of the range of the range o                                                 | migration is satisfied that for any membe<br>passes of the members of my family, and<br>d possession of a visa does not guarante<br>to obtain and verify information from or with<br>Date<br>Date<br>counter any problems with this e Service, please en<br>on the battons of initis once only. Do not use the T | d ve may be required to lease<br>entry into Singapore and pe<br>tith any source as you deem i<br>-2 -<br>t Form 14A Back<br>mail ICA.Save_Heighdesk@ica.gov.r<br>fack or Forward button on your lero | ermission to enter is entirely disc<br>appropriate for the assessment of<br>Signature of Applicant<br>signation of the end messal<br>signation of the end messal<br>wave as the may and your transaction. | pr.                                                       |

- To print Form 14A, click on the [PRINT FORM 14A] button
- To go back to Acknowledgement page, click on the [BACK] button

## 5. Frequently Asked Questions

### 1) Why am I unable to log on to the system?

You may check that the user ID and password that you have keyed in is correct. Please note that password is Case Sensitive. Please confirm with ICA System Administrator that the account for Authorised Visa Agent/Strategic Partner Programme has been approved and created.

## 2) Why was my account revoked? How do I reset my password?

Your account is being revoked as you have exceeded the number of 3 tries for your login. Please follow the steps below and the email containing the password will be sent to your Authorised Visa Agent/Strategic Partner's registered email address shortly:

- 1) If you have received several password emails, please delete all password emails you have receive earlier to avoid confusion.
- 2) Go to the link at <u>https://eservices.ica.gov.sg/esvclandingpage/save</u>
- 3) Click on the button that says 'Authorised Visa Agent/Strategic Partner'
- 4) Enter your user id at the login page
- 5) Click on the link "here", near the bottom of the page to reset your password
- 6) Check your registered email address for the password

If you cannot find any password in your email, please double check your Authorised Visa Agent/Strategic Partner's registered email address with the Singapore Consulate/Embassy/High Commission in your respective location.

The system will prompt you to change your password when you login for the first time using the password you received in the mail. Please note that the "Old Password" refers to the password in the email given to you when you reset your password and the password is case-sensitive.

# 3) Why do I get the message "Internal Error" even when I have logged into the system.

If the user has logged in to the SAVE system correctly, this occurs because the application is unable to detect the current session as the session has been lost. Close the browser and log in again.

#### 4) Why do I get the message "Invalid e-Service State"?

- Do not click on the **BACK**, **FORWARD** or **REFRESH** button when using SAVE
- At any part of the application, please do not click on the button for more than one time
- The system may need some time to process your application, please be patience. The system will auto generate an error message page if any problem occurred during the application.
- You are reminded that the session will expire if the **page remains idle for 15 minutes**, even though you may be filling up details on that page. You may try to login again and resubmit your application.

## 5) How can I adjust my photograph to the correct specification?

Below are the specifications for the required photograph:

- 1) Image file must be JPEG file format.
- 2) Image file size must be less than 60Kbytes.
- 3) Image dimension must be 400 x 514 pixels

You may want to use the photo editor, Paint, which comes with windows OS to adjust the dimensions of the photographs in the future. You may wish to follow the steps using, Paint, below to adjust the dimensions.

- 1) To open the photograph using MS paint
- 2) To use the attribute under Image in Menu to set the size to 400x514 pixels
- 3) To press the button Ctrl and button 'A' on the keyboard to select the image.
- 4) To stretch the image to the required dimension
- 5) To save it under JPG format finally.

## 6) Basic Latin character FAQ

| 80 - 60<br> |   | ( |   | , |   |   | 1 | 0 | 1 | 2 | 3 | 4 | 5 | 6 | 7 | 8 | 9 |
|-------------|---|---|---|---|---|---|---|---|---|---|---|---|---|---|---|---|---|
| Ø           | Α | В | C | D | Ε | F | G | H | Ι | J | K | L | M | Ν | 0 | Ρ | Q |
| R           | S | Т | U | V | W | Х | Y | Ζ | a | b | С | d | e | f | g | h | i |
| j           | k | 1 | m | n | 0 | р | q | r | S | t | u | v | w | X | У | Z |   |

Note:

1) # is accepted for Address in Country of Origin, Address which resided in other country for more than 1 year during the last 5 years, Address of Local Contact, Address of Company/Firm.

2) & is accepted for Name of Company/Firm.

## 7) Name FAQ

|                                            | " Surname<br>TAN                                                       | And a second                                   |
|--------------------------------------------|------------------------------------------------------------------------|------------------------------------------------|
|                                            | WEI HAO                                                                | 9 10 2 104 months and in                       |
| Photograph<br>Here                         |                                                                        | RT42. Annesse                                  |
| 1                                          | TA INTEN                                                               | R.M.R.C. (Nord-subs                            |
| 0                                          | BBBS/Paul and                                                          |                                                |
| ne sumame is "T                            | AN" and the given                                                      | a name is "WEI HAO". Enter the name as "TAN WE |
| PAKISTAN                                   | AN" and the given<br>ast Name<br>OHROOVE<br>"Inst Name<br>SURESH KUMAR | n name is "WEI HAO". Enter the name as "TAN WE |
| PAKISTAN<br>PAKISTAN<br>Photograph<br>Here | AN" and the given                                                      | n name is "WEI HAO". Enter the name as "TAN WE |

## 8) MRZ ID FAQ

| PASSPORT                                                                                         | RW/Tem HRW/     | Country Cide (1918) / Pangeet No.                                                                                                    |
|--------------------------------------------------------------------------------------------------|-----------------|----------------------------------------------------------------------------------------------------|
|                                                                                                  | a               | A PELLONG STREET                                                                                                    |
|                                                                                                  | A - Contemport  |                                                                                                    |
|                                                                                                  | RM.Con          | BUR 196, Sentry and St.                                                                                                    |
| Photograph                                                                                       |                 | BTRD / Percelum                                                                                                    |
| Here                                                                                             | NAUR/ party and | REAL Print Angel                                                                                                    |
|                                                                                                  | TRAN ( Paradam  |                                                                                                    |
| - manageme                                                                                       |                 |                                                                                                    |
| **                                                                                               | ******          |                                                                                                    |
| <c<br>u are holding a<br/>المراجع العالم<br/>المراجع العالم<br/>المراجع العالم</c<br>            | PRC e-Passport  | contraction of the second second seco                                                                                                    |
| < <ul> <li>u are holding a</li> <li>ト人 に 共 和国<br/>************************************</li></ul> | PRC e-Passport  | c please enter "0000"<br>BLICC OF CHINA<br>That enter the formation<br>that control the formation<br>that the formation<br>that the formation<br>the formation<br>t |
| くく<br>u are holding a<br>た人に共作団<br>Protograph<br>Here                                            | PRC e-Passport  | contraction of the second of the second of t                                                                                                    |

## 9) Photo FAQ

Q1: Photograph image that meets ICA's requirements

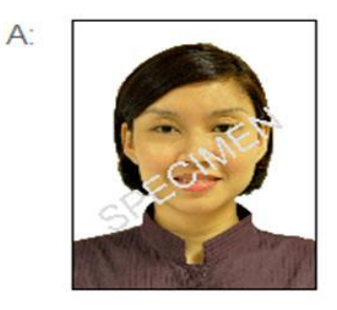

Q2: Photograph images that do not meet ICA's requirements

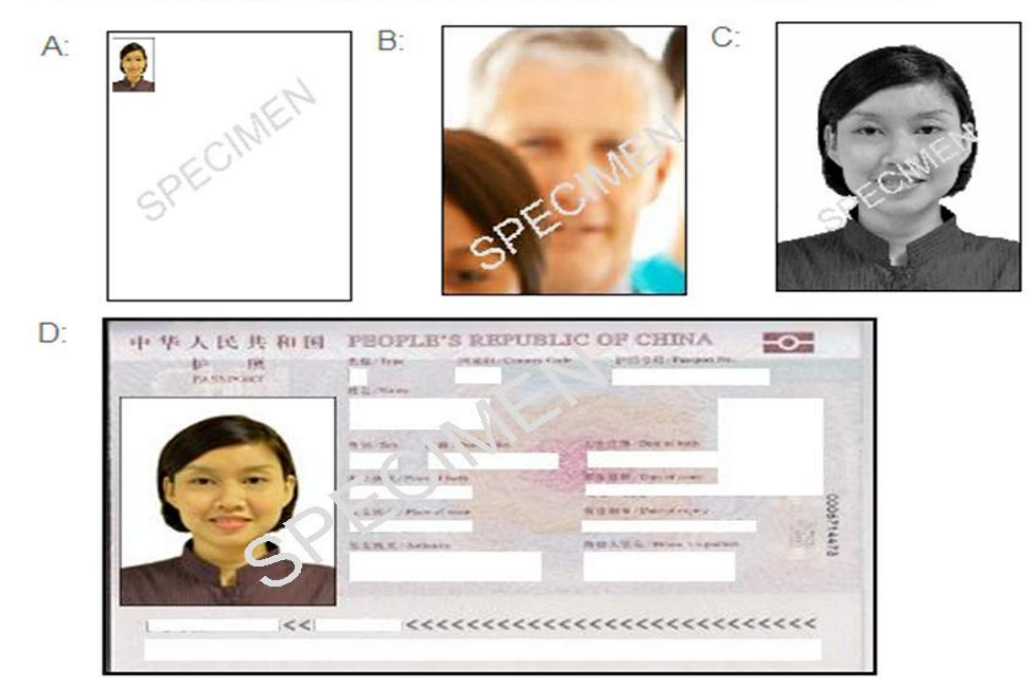